# Configurazione dell'autenticazione VPN SSL tramite FTD, ISE, DUO e Active Directory

### Sommario

| Introduzione                                                                       |
|------------------------------------------------------------------------------------|
| Requisiti                                                                          |
| Componenti usati                                                                   |
| Esempio di rete                                                                    |
| Configurazioni                                                                     |
| Configurazioni FTD.                                                                |
| Integrazione di un server RADIUS in Firepower Management Center (FMC)              |
| Configurare la VPN remota.                                                         |
| Configurazioni ISE.                                                                |
| Integrazione di DUO come server Radius esterno.                                    |
| Integrare l'FTD come dispositivo di accesso alla rete.                             |
| configurazioni DUO.                                                                |
| Installazione del proxy DUO.                                                       |
| Integrazione di DUO Proxy con ISE e DUO Cloud.                                     |
| Integrazione di DUO con Active Directory.                                          |
| Esporta account utente da Active Directory (AD) tramite DUO Cloud.                 |
| Registrare gli utenti nel cloud Cisco DUO.                                         |
| Procedura di convalida della configurazione.                                       |
| Problemi comuni.                                                                   |
| Scenario di lavoro.                                                                |
| Errore 11353: nessun altro server RADIUS esterno. Impossibile eseguire il failover |
| Le sessioni RADIUS non vengono visualizzate nei log live di ISE.                   |
| Ulteriori procedure di risoluzione dei problemi.                                   |

## Introduzione

Questo documento descrive l'integrazione di SSLVPN in Firepower Threat Defense tramite Cisco ISE e DUO Security per AAA.

## Requisiti

- ISE 3.0 o versione successiva.
- FMC 7.0 o versione successiva.
- FTD 7.0 o versione successiva.
- Duo Authentication Proxy.
- Licenze ISE Essentials
- Licenze DUO Essentials.

## Componenti usati

- Patch 3 per ISE 3.2
- CCP 7.2.5
- FTD 7.2.5
- Proxy DUO 6.3.0
- Any Connect 4.10.08029

Le informazioni discusse in questo documento fanno riferimento a dispositivi usati in uno specifico ambiente di emulazione. Su tutti i dispositivi menzionati nel documento la configurazione è stata ripristinata ai valori predefiniti. Se la rete è operativa, valutare attentamente eventuali conseguenze derivanti dall'uso dei comandi.

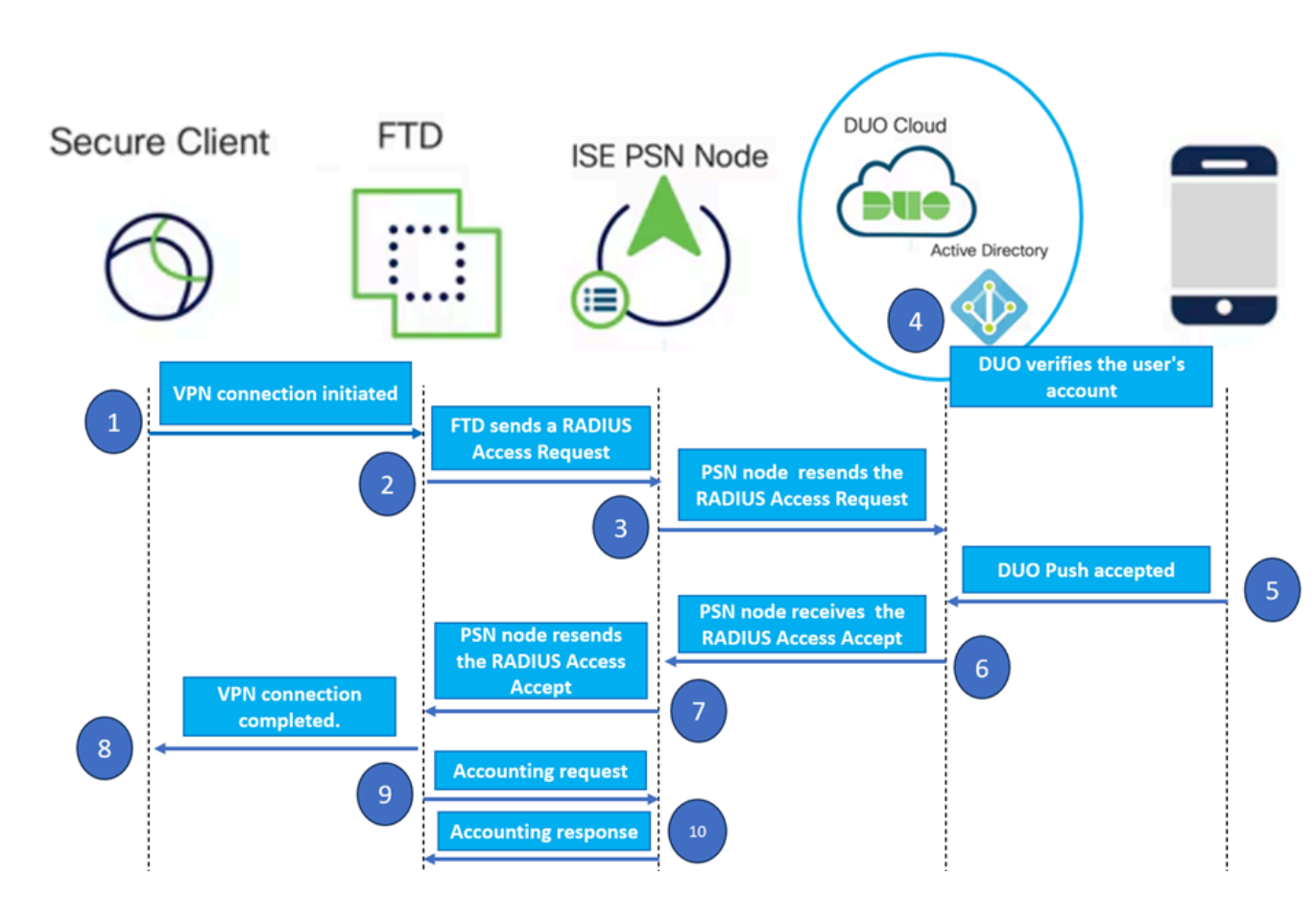

### Esempio di rete

Topologia.

Nella soluzione proposta, Cisco ISE è un proxy server RADIUS fondamentale. Anziché valutare direttamente i criteri di autenticazione o autorizzazione, ISE è configurata per inoltrare i pacchetti RADIUS dall'FTD al proxy di autenticazione DUO.

Il proxy di autenticazione DUO opera come intermediario dedicato all'interno di questo flusso di autenticazione. Installato su un server Windows, colma il divario tra Cisco ISE e il cloud DUOs. La funzione primaria del proxy è quella di trasmettere le richieste di autenticazione - incapsulate nei pacchetti RADIUS - al cloud DUO. Il cloud DUO infine consente o nega l'accesso alla rete in base

alle configurazioni di autenticazione a due fattori.

1. L'utente avvia il processo di autenticazione VPN immettendo il nome utente e la password univoci.

2. Firewall Threat Defense (FTD) invia la richiesta di autenticazione a Cisco Identity Services Engine (ISE).

3. Il PSN (Policy Services Node) inoltra la richiesta di autenticazione al server proxy di autenticazione DUO. Successivamente, il server di autenticazione DUO convalida le credenziali tramite il servizio cloud DUO.

4. Il cloud DUO convalida il nome utente e la password rispetto al proprio database sincronizzato.

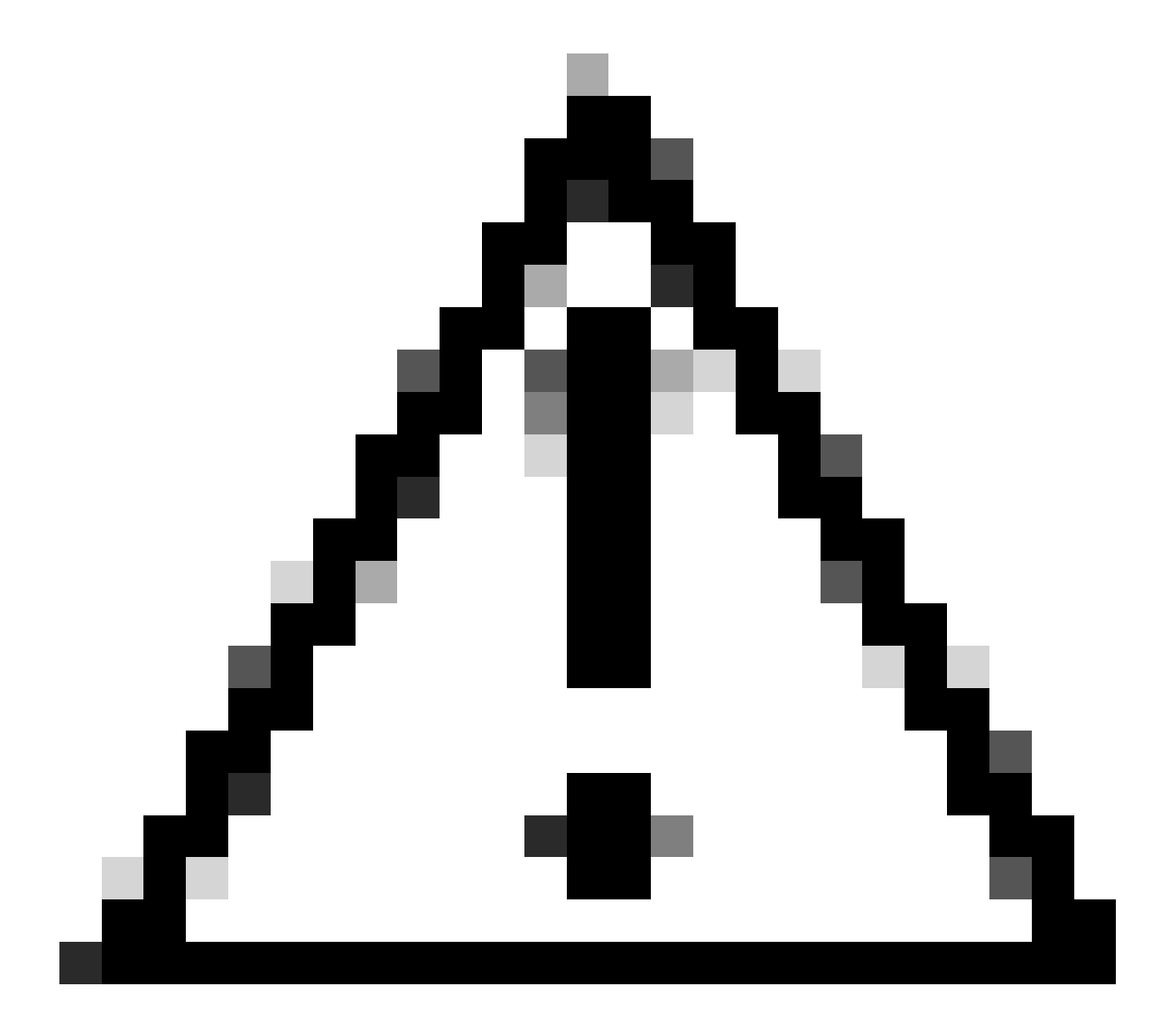

Attenzione: per mantenere aggiornato un database utenti nel cloud DUO, è necessario che la sincronizzazione tra il cloud DUO e le organizzazioni Active Directory sia attiva.

5. Una volta completata l'autenticazione, il cloud DUO avvia un Push DUO per gli utenti registrati

sul dispositivo mobile tramite una notifica push sicura e crittografata. L'utente deve quindi approvare il Push DUO per confermare la propria identità e procedere.

6. Una volta che l'utente ha approvato il Push DUO, il server proxy di autenticazione DUO invia una conferma al PSN per indicare che la richiesta di autenticazione è stata accettata dall'utente.

7. Il nodo PSN invia la conferma all'FTD per informare che l'utente è stato autenticato.

8. L'FTD riceve la conferma di autenticazione e stabilisce la connessione VPN all'endpoint con le misure di sicurezza appropriate in atto.

9. L'FTD registra i dettagli della connessione VPN riuscita e trasmette in modo sicuro i dati di contabilità al nodo ISE per scopi di registrazione e verifica.

10. Il nodo ISE registra le informazioni contabili nei propri registri, garantendo che tutti i record siano archiviati in modo sicuro e siano accessibili per futuri audit o controlli di conformità.

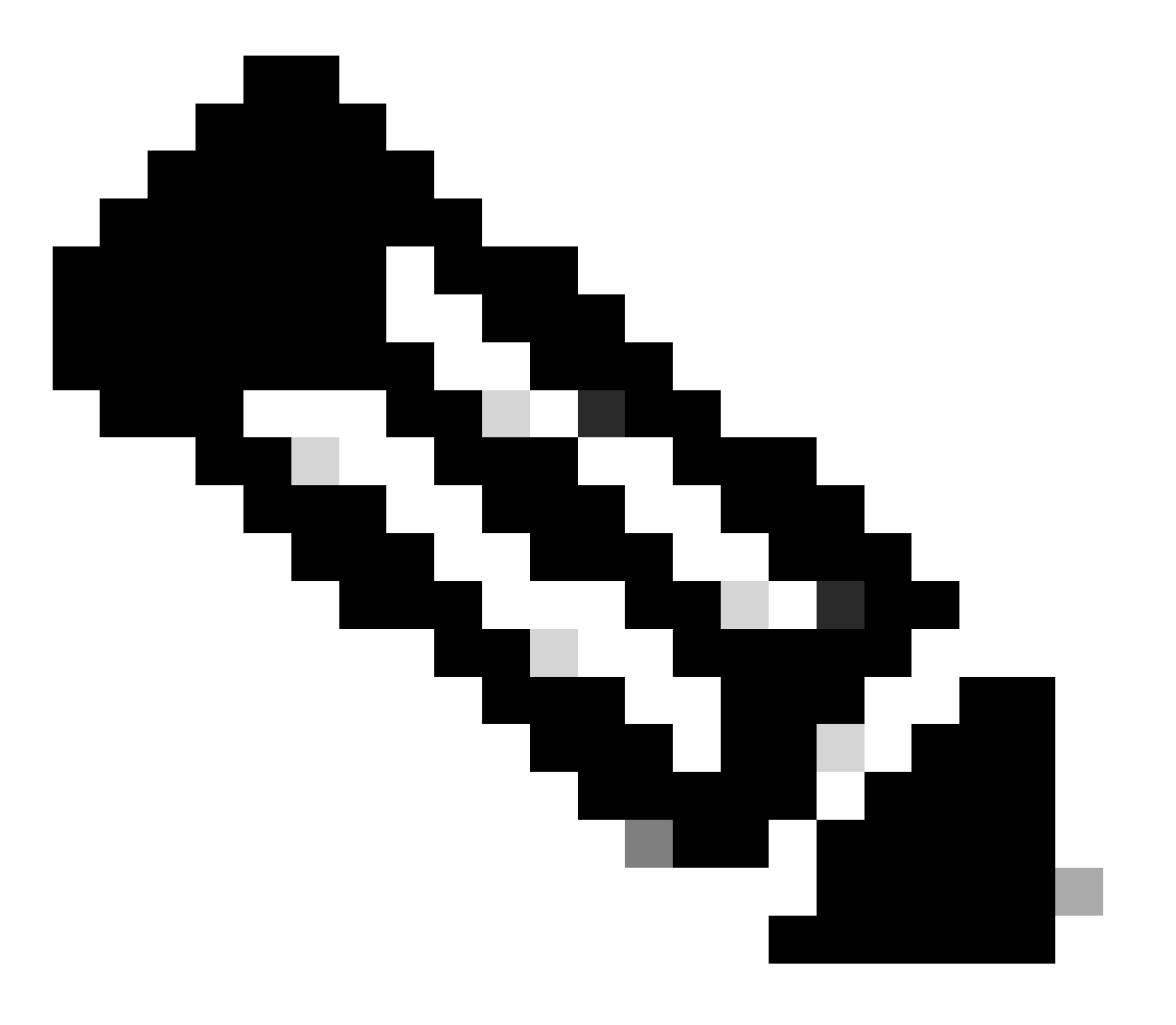

Nota:

L'impostazione di questa guida utilizza i seguenti parametri di rete:

- IP nodo PNS (Primary Network Server): 10.4.23.21
- Firepower Threat Defense (FTD) IP per VPN peer: 10.4.23.53
- IP proxy di autenticazione DUO: 10.31.126.207
- Nome dominio: testlab.local

## Configurazioni

Configurazioni FTD.

Integrazione di un server RADIUS in Firepower Management Center (FMC)

1. Accedere al CCP avviando il browser Web e immettendo l'indirizzo IP del CCP per aprire l'interfaccia grafica dell'utente (GUI).

2. Passare al menu Oggetti, selezionare Server AAA, quindi passare all'opzione Gruppo server RADIUS.

3. Fare clic sul pulsante Aggiungi gruppo di server RADIUS per creare un nuovo gruppo per i server RADIUS.

|        | Firewall Management Objects / Object Management | Center       | Overview                     | Analysis                     | Policies    | Devices      | Objects    | Integration     | Deploy      | Q       | ø      | ¢       | 0     | admin 🔻    | -iliali-<br>cisco | SECURE |
|--------|-------------------------------------------------|--------------|------------------------------|------------------------------|-------------|--------------|------------|-----------------|-------------|---------|--------|---------|-------|------------|-------------------|--------|
| ~ AAA  | Server                                          | RADIUS       | Server                       | Group                        |             |              |            | Add RADI        | US Server ( | Group   | ٩      | , Filte | er    |            |                   |        |
| F      | RADIUS Server Group                             |              |                              |                              |             |              |            |                 |             |         | -      |         |       |            |                   |        |
| :      | Single Sign-on Server                           | RADIUS Serve | r Group obje<br>te Access VF | cts contain o<br>N connectio | one or more | references t | o RADIUS S | ervers. These A | AA server   | s are u | sed to | o auth  | henti | cate users | logging           | g in   |
| > Acce | ess List                                        |              |                              |                              |             |              |            |                 |             |         |        |         |       |            |                   |        |
| > Add  | ess Pools                                       | Name         |                              |                              |             |              |            |                 | 1           | /alue   |        |         |       |            |                   |        |
| Appl   | ication Filters                                 |              |                              |                              |             |              |            |                 |             |         |        |         |       |            |                   |        |
| AS F   | ath                                             |              |                              |                              |             |              | No records | to display      |             |         |        |         |       |            |                   |        |
| Ciph   | er Suite List                                   |              |                              |                              |             |              |            |                 |             |         |        |         |       |            |                   |        |

Gruppo server RADIUS.

4. Inserire un nome descrittivo per il nuovo gruppo di server AAA RADIUS per garantire una chiara identificazione all'interno dell'infrastruttura di rete.

5. Procedere con l'aggiunta di un nuovo server RADIUS selezionando l'opzione appropriata nella configurazione di gruppo.

Server

6. Specificare l'indirizzo IP dei server RADIUS e immettere la chiave segreta condivisa.

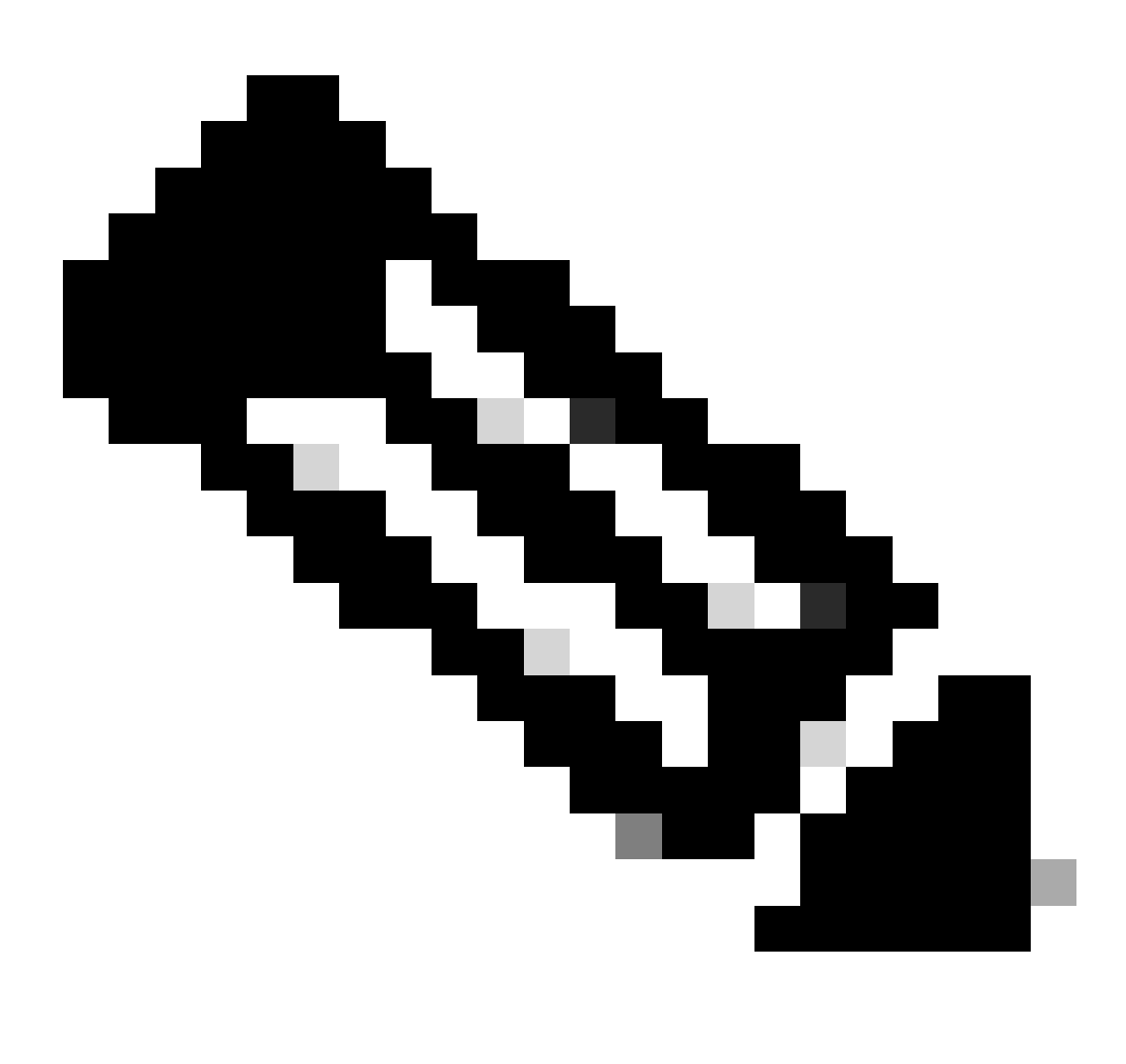

Nota: per stabilire una connessione RADIUS riuscita, è essenziale che questa chiave segreta venga condivisa in modo sicuro con il server ISE.

### New RADIUS Server

### IP Address/Hostname:\*

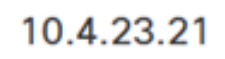

Configure DNS at Threat Defense Platform Settings to resolve hostname

|                      |                   | Cancel | 5 |
|----------------------|-------------------|--------|---|
| Routing O Spece      | cific Interface 🕕 |        |   |
| 10<br>Connect using: |                   |        |   |
| Timeout:             | (1-300) Seconds   |        |   |
| 1813                 |                   |        |   |
| Accounting Port:     | (1-65535)         |        |   |
| •••••                |                   |        |   |
| Confirm Key:*        |                   |        |   |
| •••••                |                   |        |   |
| Key:*                | ]                 |        |   |
| 1812                 |                   |        |   |
| Authentication Port: | * (1-65535)       |        |   |

Nuovo server RADIUS.

7. Dopo aver configurato i dettagli del server RADIUS, fare clic su Salva per salvare le impostazioni per il gruppo di server RADIUS.

### Add RADIUS Server Group

| Er      | nable au  | thorize only             |
|---------|-----------|--------------------------|
| Er      | nable int | erim account update      |
| Interva | al:*      | (1-120) hours            |
| 24      |           |                          |
| Er      | nable dy  | namic authorization      |
| Port:*  |           | (1024-65535)             |
| 170     | 0         |                          |
| RADIL   | JS Serve  | ers (Maximum 16 servers) |
| IP Ac   | ddress/H  | ostname                  |
| 10.4.   | .23.21    |                          |
|         |           |                          |
|         |           |                          |
|         |           |                          |
|         |           |                          |
|         |           |                          |
|         |           |                          |
|         |           |                          |

Dettagli gruppo server.

8. Per finalizzare e implementare la configurazione del server AAA nella rete, passare al menu Distribuisci, quindi selezionare Distribuisci tutto per applicare le impostazioni.

| Firewall Management   | Center       | Overview                                                                             | Analysis | Policies | Devices | Objects | Integration | Deploy | ۹ | e    | ¢ (    | admin 🗸         | cisco S   | ECURE |
|-----------------------|--------------|--------------------------------------------------------------------------------------|----------|----------|---------|---------|-------------|--------|---|------|--------|-----------------|-----------|-------|
|                       | RADIUS       | Server                                                                               | Group    | c        | L.      |         |             |        |   | Adva | nced D | <u>Deploy</u> D | eploy All |       |
| RADIUS Server Group   | DADING COM   |                                                                                      |          |          | FTD_01  |         |             |        |   | Read | for De | ployment        | É         | 4     |
| Single Sign-on Server | through Remo | RADIUS Server Group objects contain one or<br>through Remote Access VPN connections. |          |          |         |         |             |        |   |      |        |                 |           |       |
| > Access List         |              |                                                                                      |          |          |         |         |             |        |   |      |        |                 |           |       |
| > Address Pools       | Name         |                                                                                      |          |          |         |         |             |        |   |      |        |                 |           |       |
| Application Filters   | ICE          |                                                                                      |          |          |         |         |             |        |   |      |        |                 |           |       |
| AS Path               | ISE          |                                                                                      |          |          |         |         |             |        |   |      |        |                 |           |       |
|                       |              |                                                                                      |          |          |         |         |             |        |   |      |        |                 |           |       |

Distribuzione del server AAA.

Configurare la VPN remota.

1. Selezionare Devices > VPN > Remote Access (Dispositivi > Accesso remoto) nell'interfaccia utente di FMC per avviare il processo di configurazione della VPN.

2. Fare clic sul pulsante Add (Aggiungi) per creare un nuovo profilo di connessione VPN.

| Firewall Management Center<br>Devices / VPN / Remote Access | Overview | Analysis | Policies       | Devices       | Objects     | Integration  | Deploy | Q | P | ₽ | admin ▼     dia | sco SECURE |
|-------------------------------------------------------------|----------|----------|----------------|---------------|-------------|--------------|--------|---|---|---|-----------------|------------|
|                                                             |          |          |                |               |             |              |        |   |   |   |                 | Add        |
| Name                                                        |          | Status   |                |               | L           | ast Modified |        |   |   |   |                 |            |
|                                                             |          | No con   | figuration ava | ailable Add a | new configu | ration       |        |   |   |   |                 |            |
|                                                             |          |          |                |               |             |              |        |   |   |   |                 |            |
|                                                             |          |          |                |               |             |              |        |   |   |   |                 |            |
|                                                             |          |          |                |               |             |              |        |   |   |   |                 |            |

Profilo connessione VPN.

3. Inserisci un nome univoco e descrittivo per la VPN per identificarla all'interno delle impostazioni di rete.

4. Scegliere l'opzione SSL per garantire una connessione protetta utilizzando il protocollo SSL VPN.

5. Dall'elenco dei dispositivi, selezionare il dispositivo FTD specifico.

| Remote Access VPN Policy Wizard                                                                                            |                                                                                                    |
|----------------------------------------------------------------------------------------------------|----------------------------------------------------------------------------------------------------|
| Policy Assignment         2         Connection Profile         3         AnyConnect         4         Access & Certificate | 5 Summary                                                                                                    |
| Access VPN policy with a new user-defined connection profile.          Name:*         VPN_Remote         Description:      | elements to be in place to complete Remote Access<br>VPN Policy.<br>Authentication Server<br>Configure LOCAL or Realm or RADIUS Server Group<br>or SSO to authenticate VPN clients.<br>AnyConnect Client Package |
| VPN Protocols:                                                                                                    | Make sure you have AnyConnect package for VPN<br>Client downloaded or you have the relevant Cisco<br>credentials to download it during the wizard.<br>Device Interface                                           |
| Available Devices Selected Devices       Q. Search     FTD_01                                                              | devices should be already configured on targeted<br>devices so that they can be used as a security zone<br>or interface group to enable VPN access.                                                              |
|                                                                                                    | Cancel Back Next                                                                                                    |

Impostazioni VPN.

6. Configurare il metodo AAA per utilizzare il nodo PSN nelle impostazioni di autenticazione.

| Remote Access VPN Policy Wizard        |                           |                                            |                                          |  |  |  |
|----------------------------------------|---------------------------|--------------------------------------------|------------------------------------------|--|--|--|
| 1 Policy Assignment 2 Connection Profi | file 3 A                  | AnyConnect 4 Access & C                    | Certificate 5 Summary                    |  |  |  |
| Authentica                             | ation, Authorization      | n & Accounting (AAA):                      |                                          |  |  |  |
| Specify the connections                | method of authentic<br>s. | ation (AAA, certificates or both), and the | he AAA servers that will be used for VPN |  |  |  |
| Authe                                  | entication Method:        | AAA Only 🔻                                 |                                          |  |  |  |
| Authe                                  | entication Server:*       | ISE                                        | +                                        |  |  |  |
|                                        | (                         | Fallback to LOCAL Authentication           |                                          |  |  |  |
| Autho                                  | prization Server:         | Use same authentication server 👻           | +                                        |  |  |  |
| Accou                                  | unting Server:            | ISE V                                      | +                                        |  |  |  |

Profilo di connessione.

#### 7. Impostare l'assegnazione dell'indirizzo IP dinamico per la VPN.

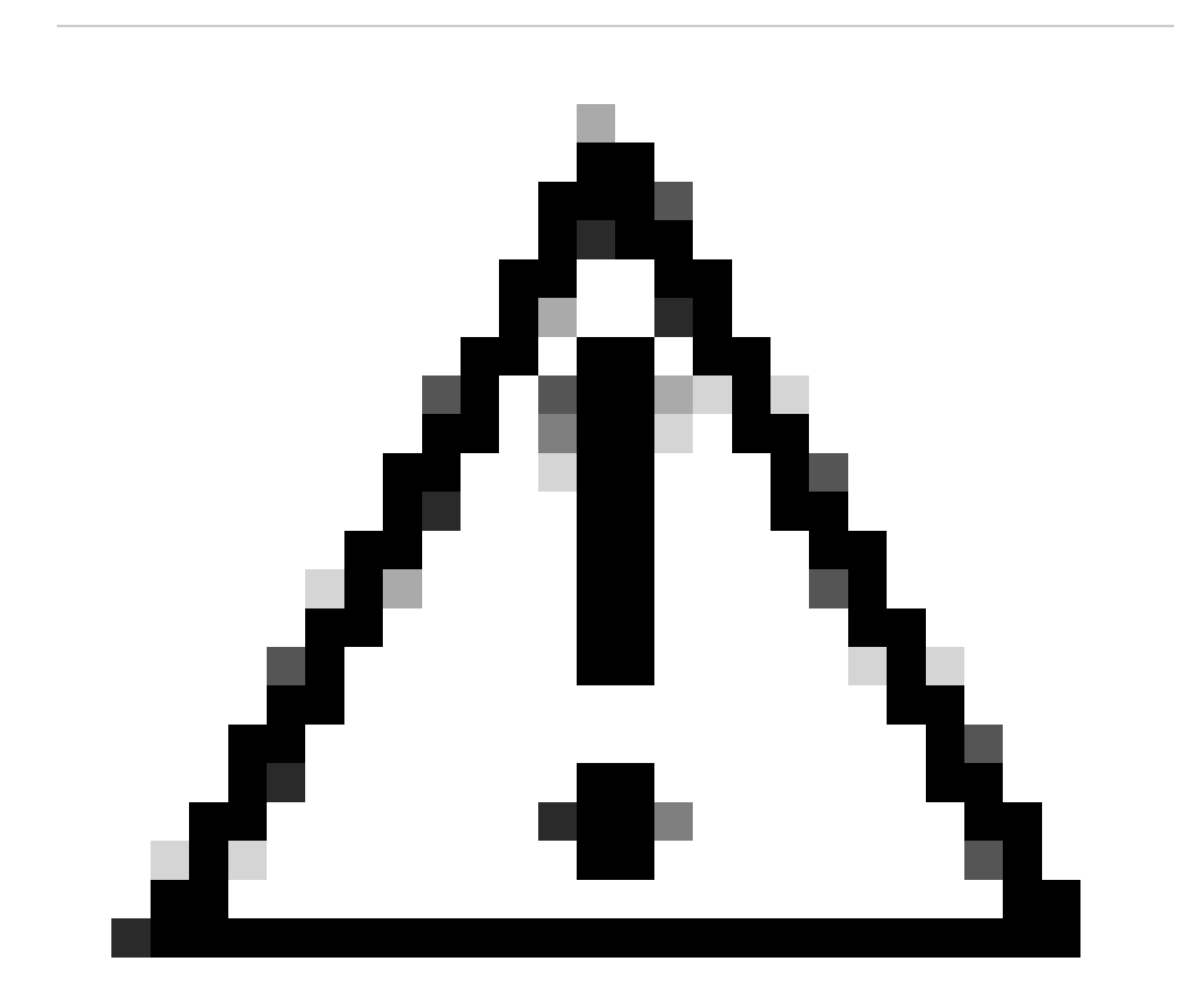

Attenzione: ad esempio, è stato selezionato il pool VPN DHCP.

| Client          | Address     | Assignmen      | it: |
|-----------------|-------------|----------------|-----|
| <b>O</b> IIOIII | / 10/01/000 | / 100/31/11/01 |     |

Client IP address can be assigned from AAA server, DHCP server and IP address pools. When multiple options are selected, IP address assignment is tried in the order of AAA server, DHCP server and IP address pool.

| Use AAA Server (    | Realm or RADIUS only) | 0 |   |
|---------------------|-----------------------|---|---|
| Use DHCP Server     | s                     |   |   |
| Use IP Address P    | ools                  |   |   |
| IPv4 Address Pools: | Pool_VPN              | / | P |
| IPv6 Address Pools: |                       | / | 2 |

Pool di indirizzi IP.

#### 8. Procedere con la creazione di un nuovo oggetto Criteri di gruppo.

| Group Policy:                       |                                                           |                                                                                      |
|-------------------------------------|-----------------------------------------------------------|--------------------------------------------------------------------------------------|
| A group policy is connection is est | a collection of user-orient<br>ablished. Select or create | ed session attributes which are assigned to client when a VPN a Group Policy object. |
| Group Policy:*                      | DfltGrpPolicy                                             | ▼ +                                                                                  |
|                                     | Edit Group Policy                                         |                                                                                      |
| Criteri di gruppo.                  |                                                           |                                                                                      |

9. Nelle impostazioni di Criteri di gruppo, verificare che sia selezionato il protocollo SSL.

| Name:*            |                                                            |
|-------------------|------------------------------------------------------------|
| VPN_Remote_Policy |                                                            |
|                   |                                                            |
| Description:      |                                                            |
|                   |                                                            |
|                   |                                                            |
| General AnyCon    | nect Advanced                                              |
|                   |                                                            |
| VPN Protocols     | VPN Tunnel Protocol:                                       |
| IP Address Pools  | must be configured for users to connect over a VPN tunnel. |
| Banner            | SSL SSL                                                    |
| DNS/WINS          | IPsec-IKEv2                                                |
| Split Tunneling   |                                                            |
|                   |                                                            |
|                   |                                                            |
|                   |                                                            |
|                   |                                                            |
|                   |                                                            |
|                   |                                                            |
|                   |                                                            |
|                   |                                                            |
|                   |                                                            |
|                   |                                                            |
|                   |                                                            |

Protocolli VPN

10. Creare un nuovo pool VPN o selezionarne uno esistente per definire l'intervallo di indirizzi IP disponibili per i client VPN.

Cancel

Save

0

### Add Group Policy

| Name:* VPN_Remote_Policy |                   |                  |   |
|--------------------------|-------------------|------------------|---|
| Description:             |                   |                  |   |
| General AnyCon           | nect Advanced     |                  |   |
| VPN Protocols            | IP Address Pools: |                  | + |
| IP Address Pools         | Name              | IP Address Range |   |
| Banner                   |                   |                  |   |
| DNS/WINS                 |                   |                  |   |
| Split Tunneling          |                   |                  |   |
|                          |                   |                  |   |
|                          |                   |                  |   |
|                          |                   |                  |   |
|                          |                   |                  |   |
|                          |                   |                  |   |
|                          |                   |                  |   |
|                          |                   |                  |   |
|                          |                   |                  |   |
|                          |                   |                  |   |

VPN pool.

11. Specificare i dettagli del server DNS per la connessione VPN.

0

Cancel

Save

### Add Group Policy

| Name:*            |                                                                  |
|-------------------|------------------------------------------------------------------|
| VPN_Remote_Policy |                                                                  |
| Description:      |                                                                  |
|                   |                                                                  |
| General AnyCon    | nect Advanced                                                    |
| VPN Protocols     | Primary DNS Server:                                              |
| Banner            | Secondary DNS Server:                                            |
| DNS/WINS          | • +                                                              |
| Split Tunneling   | Primary WINS Server:                                             |
|                   | Secondary WINS Server:                                           |
|                   | THCP Network Scope:                                              |
|                   | Only network object with ipv4 address is allowed (Ex: 10.72.3.5) |
|                   | Default Domain:                                                  |
|                   |                                                                  |

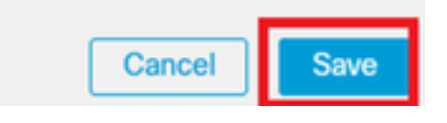

Impostazioni DNS.

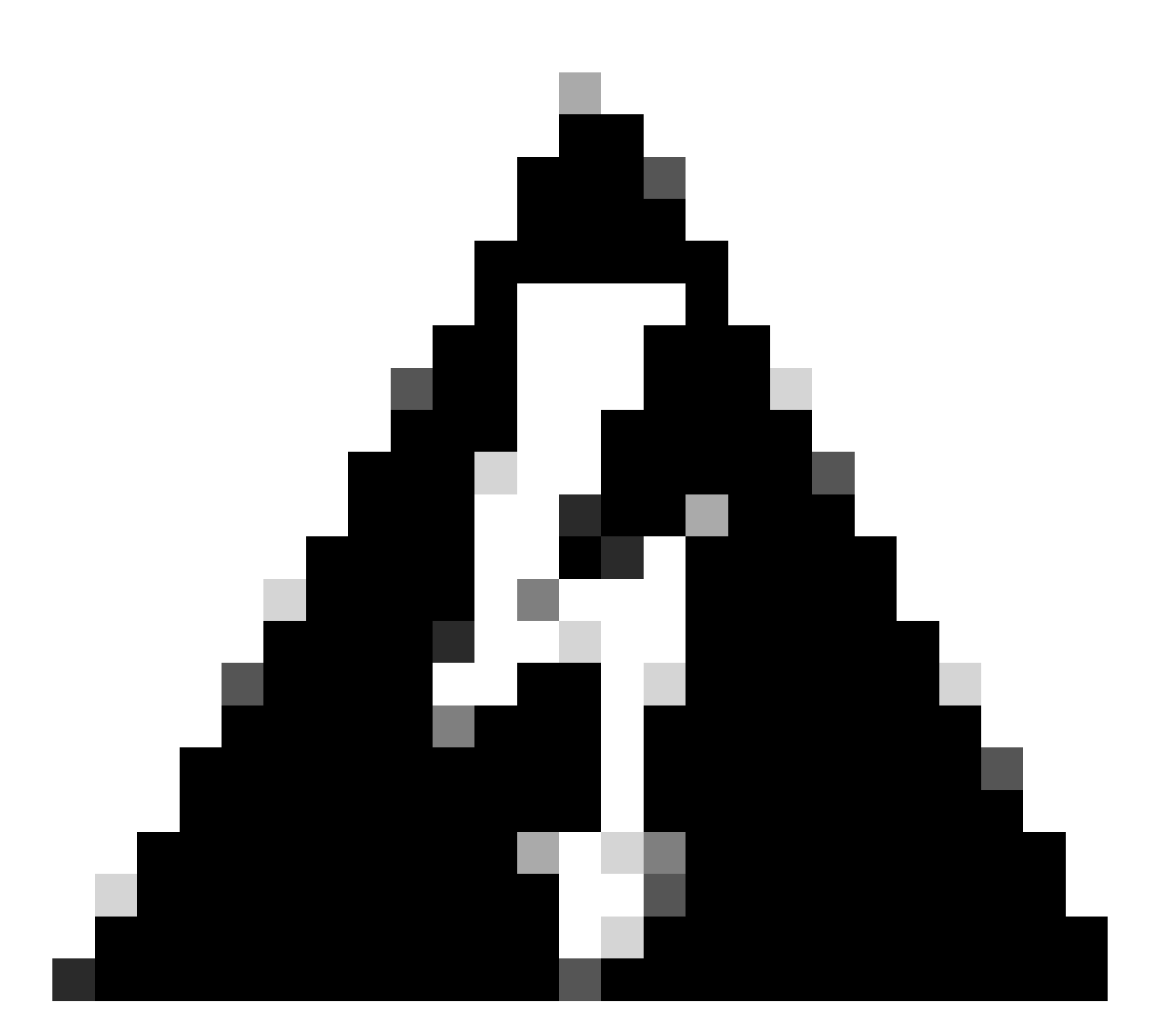

Avviso: per questa configurazione, altre funzionalità come le opzioni Banner, Split Tunneling, AnyConnect e Advanced sono considerate facoltative.

12. Dopo aver configurato i dettagli necessari, fare clic su Next (Avanti) per procedere alla fase successiva dell'installazione.

| Remote Access VPI   | N Policy Wiza                                                                                                    | ard                                                                                                    |                                                                   |                  |  |  |  |
|---------------------|----------------------------------------------------------------------------------------------------|----------------------------------------------------------------------------------------------------|-------------------------------------------------------------------|------------------|--|--|--|
| 1 Policy Assignment | Connection Profile         3 AnyConnect         4 Access & Certificate         5 Summary          between uses assignments is used in the video of profile deliver, profile deliver equiress profile          Use AAA Server (Realm or RADIUS only)       Use DHCP Servers          Use IP Address Pools |                                                                                                    |                                                                   |                  |  |  |  |
|                     | IPv4 Address Pools:<br>IPv6 Address Pools:<br>Group Policy:                                                                                                    | Pool_VPN                                                                                                    | /                                                                 |                  |  |  |  |
|                     | A group policy is a c<br>connection is establis<br>Group Policy:*                                                                                                    | ollection of user-oriented session att<br>shed. Select or create a Group Policy<br>VPN_Remote_Policy<br>it Group Policy | ributes which are assigned to client when a VPN<br>/ object.<br>+ |                  |  |  |  |
|                     |                                                                                                    |                                                                                                    |                                                                   | Cancel Back Next |  |  |  |

Criteri di gruppo.

13. Selezionare il pacchetto AnyConnect appropriato per gli utenti VPN. Se il pacchetto richiesto non è presente nell'elenco, in questa fase è possibile aggiungere il pacchetto necessario.

| Remote Access VI    | PN Policy Wizard                                                                                                    |                              |                  |  |  |  |  |  |  |  |
|---------------------|----------------------------------------------------------------------------------------------------|------------------------------|------------------|--|--|--|--|--|--|--|
| 1 Policy Assignment | Connection Profile AnyConnect _                                                                                                    | 4 Access & Certificate       | 5 Summary        |  |  |  |  |  |  |  |
| The                 | The VPN gateway can automatically download the latest AnyConnect package to the client device when the VPN connection is initiated. Minimize connection setup time by choosing the appropriate OS for the selected package. |                              |                  |  |  |  |  |  |  |  |
| Dow                 | Download AnyConnect Client packages from Cisco Software Download Center.                                                                                                    |                              |                  |  |  |  |  |  |  |  |
| ٩                   | Select at least one AnyConnect Client image                                                                                                    | buttors +                    |                  |  |  |  |  |  |  |  |
|                     | AryConnect File Object Name AnyConnect Olicent                                                                                                    | ackage Name Operating System |                  |  |  |  |  |  |  |  |
|                     | anyconnect-win-4.10.08029-we anyconnect-win-4.10                                                                                                    | ).08029-webdeploy-k9 Windows | ¥                |  |  |  |  |  |  |  |
|                     |                                                                                                    |                              |                  |  |  |  |  |  |  |  |
|                     |                                                                                                    |                              |                  |  |  |  |  |  |  |  |
|                     |                                                                                                    |                              |                  |  |  |  |  |  |  |  |
|                     |                                                                                                    |                              | Cancel Back Next |  |  |  |  |  |  |  |

Installazione del pacchetto.

14. Scegliere l'interfaccia di rete sul dispositivo FTD in cui si desidera abilitare la funzione remota VPN.

| Remote Access         | VPN Policy W   | lizard                                                   |                                        |                                             |                        |
|-----------------------|----------------|----------------------------------------------------------|----------------------------------------|---------------------------------------------|------------------------|
| 1 Policy Assignment — | 2 Connection   | Profile 3 A                                              | nyConnect 4                            | Access & Certificate 5 Sur                  | nmary                  |
|                       | Remote<br>User | AnyConnect<br>Client                                     | Internet                               | Outside VPN Inside                          | Corporate<br>Resources |
|                       |                |                                                          |                                        |                                             |                        |
|                       |                | Network Interface for                                    | or Incoming VPN Acc                    | AAA<br>Cess                                 |                        |
|                       |                | Select or create an Interfa<br>will access for VPN conne | ace Group or a Security Zo<br>ections. | one that contains the network interfaces us | sers                   |
|                       |                | Interface group/Security                                 | Zone:* Outside                         | <b>•</b> +                                  |                        |
|                       |                |                                                          | Enable DTL:                            | S on member interfaces                      |                        |
|                       |                | All the devices must                                     | t have interfaces as part of           | f the Interface Group/Security Zone select  | ed.                    |
|                       |                |                                                          |                                        |                                             |                        |

Interfaccia VPN

15. Stabilire una procedura di registrazione dei certificati selezionando uno dei metodi disponibili per creare e installare il certificato sul firewall, che è fondamentale per le connessioni VPN sicure.

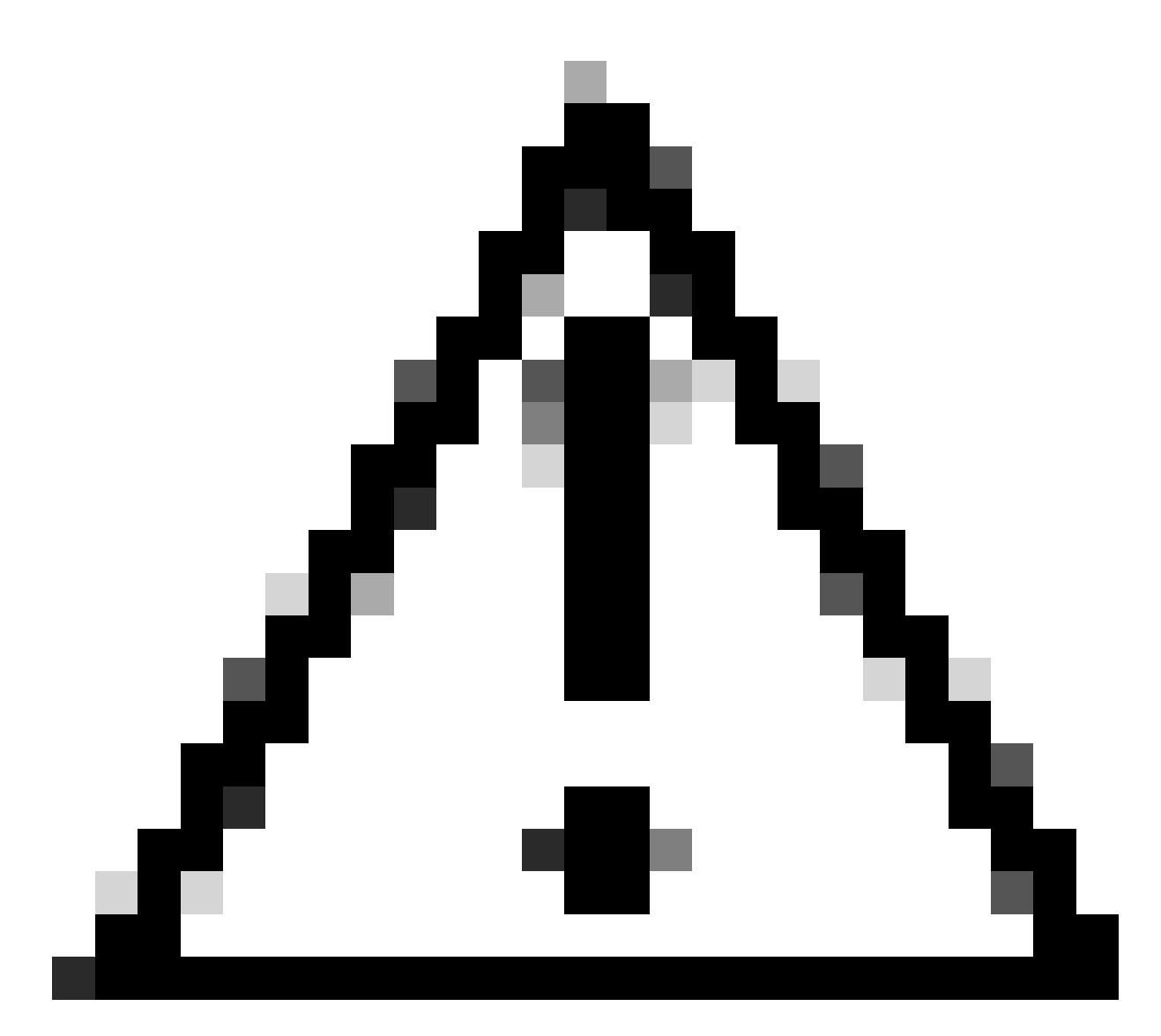

Attenzione: ad esempio, in questa guida è stato selezionato un certificato autofirmato.

### **Device Certificates**

Device certificate (also called Identity certificate) identifies the VPN gateway to the remote access clients. Select a certificate which is used to authenticate the VPN gateway.

Certificate Enrollment:\*

| • | + |  |
|---|---|--|
|   |   |  |

Certificato dispositivo.

### Add Cert Enrollment

| Name*               |                                      |
|---------------------|--------------------------------------|
| Description         |                                      |
|                     |                                      |
| CA Information C    | ertificate Parameters Key Revocation |
| Enrollment Type:    | SCEP v                               |
| Enrollment URL:*    | Self Signed Certificate              |
| Challenge Password: | SCEP                                 |
| Confirm Password:   | Manual                               |
| Retry Period:       | PKCS12 File                          |
| Retry Count:        | 10 (Range 0-100)                     |
| Fingerprint:        |                                      |
|                     | Cancel Save                          |

Registrazione certificato.

16. Fare clic su Avanti dopo aver configurato la registrazione del certificato.

0

| Remote Access VPN Policy Wizard                                            |                                                                                                    |                  |
|----------------------------------------------------------------------------|----------------------------------------------------------------------------------------------------|------------------|
| 1         Policy Assignment         2         Connection Profile         3 | AnyConnect Access & Certificate 5 Si                                                                           | ummary           |
| Interface group/Security Zone:*                                            | Outside • +                                                                                                    |                  |
|                                                                            | Enable DTLS on member interfaces                                                                               |                  |
| All the devices must have in                                               | terfaces as part of the Interface Group/Security Zone selected.                                                |                  |
| Device Certificates                                                        |                                                                                                    |                  |
| Device certificate (also called Ide<br>clients. Select a certificate which | ntity certificate) identifies the VPN gateway to the remote access<br>is used to authenticate the VPN gateway. |                  |
| Certificate Enrollment:*                                                   | Cert_Enrollment +                                                                                              |                  |
| Access Control for VPN Tr                                                  | raffic                                                                                                    |                  |
| All decrypted traffic in the VPN tu<br>this option to bypass decrypted to  | nnel is subjected to the Access Control Policy by default. Select<br>raffic from the Access Control Policy.    |                  |
|                                                                            |                                                                                                    | Cancel Back Next |
|                                                                            |                                                                                                    |                  |

Riepilogo di accesso e servizi

# 17. Esaminare il riepilogo di tutte le configurazioni per verificare che siano accurate e corrispondano alla configurazione desiderata.

| Remote Access VPN Policy Wizard                                                                                                    |                                                                                                    |
|----------------------------------------------------------------------------------------------------|----------------------------------------------------------------------------------------------------|
| 1 Policy Assignment 2 Connection Profile 3 AnyConnect 4 Access & Certificate                                                                                                    | 5 Summary                                                                                                    |
| Firepower Management Center will configure an RA VPN Policy with the following settings         Name:       VPN_Remote         Device Targets:       FTD_01         Connection Profile:       VPN_Remote         Connection Alias:       VPN_Remote         Connection Alias:       VPN_Remote         Authentication Method:       AAA Only         Authentication Server:       ISE (RADIUS)         Authorization Server:       ISE (RADIUS)         Accounting Server:       ISE (RADIUS)         Accounting Server:       ISE         Address Assignment:       -         DHCP Servers:       -         DHCP Servers:       -         Address Pools (IPv4):       Pool_VPN         Address Pools (IPv6):       -         Group Policy:       anyconnect_win-4.10.08029-webdeplay-k9.pkg         Interface Objects:       Outside         Device Certificates:       Cert_Enrollment | <ul> <li>After the wizard completes, the following configuration needs to be completed for VPN to work on all device targets.</li> <li>Access Control Policy Update <ul> <li>An Access Control rule must be defined to allow VPN traffic on all targeted devices.</li> <li>NAT Exemption</li> <li>If NAT is enabled on the targeted devices, you must define a NAT Policy to exempt VPN traffic.</li> <li>DNS Configuration</li> <li>To resolve hostname specified in AAA Servers or CA Servers, configure DNS using FlexConfig Policy on the targeted devices.</li> <li>Port Configuration</li> <li>SSL will be enabled on port 443.</li> <li>Policy on the targeted tabes before deploying the configuration.</li> <li>A Network Interface Configuration</li> </ul> </li> </ul> |
|                                                                                                    | Cancel Back Finish                                                                                                    |

Riepilogo delle impostazioni VPN.

18. Per applicare e attivare la configurazione dell'accesso remoto VPN, passare a Distribuisci > Distribuisci tutto ed eseguire la distribuzione sul dispositivo FTD selezionato.

| Firewall Management Center<br>Devices / VPN / Edit Connection Profile | Analysis F                                       | Policies          | Devices       | Objects      | Integration | Deploy | ۹ | P    | ≎       | 🕜 adm    | in v dia<br>cis | co SEC | URE  |
|-----------------------------------------------------------------------|--------------------------------------------------|-------------------|---------------|--------------|-------------|--------|---|------|---------|----------|-----------------|--------|------|
| VPN_Remote                                                            |                                                  | ٩                 |               |              |             |        |   | Adva | anced   | Deploy.  | Deploy          | All    | ncel |
|                                                                       |                                                  |                   | FTD_01        |              |             |        |   | Read | y for D | eploymen | it              | ė      | L(1) |
| Connection Profile Access Interfaces Advanced                         |                                                  |                   |               |              |             |        |   |      |         |          |                 |        | one  |
|                                                                       |                                                  |                   |               |              |             |        |   |      |         |          |                 |        | +    |
| Name                                                                  | AAA                                              |                   |               |              |             |        |   |      |         |          |                 |        |      |
| DefaultWEBVPNGroup                                                    | Authentication:<br>Authorization:<br>Accounting: | No<br>No<br>No    |               |              |             |        |   |      |         |          |                 |        |      |
| VPN_Remote                                                            | Authentication:<br>Authorization:<br>Accounting: | ISE<br>ISE<br>ISE | 1 device is a | vailable for | deployment  |        |   |      |         |          |                 | Ð      |      |
|                                                                       |                                                  | _                 |               |              |             | _      | _ | _    | _       | _        |                 | _      |      |

Distribuzione delle impostazioni VPN.

### Configurazioni ISE.

Integrazione di DUO come server Radius esterno.

1. Selezionare Amministrazione > Risorse di rete > Server RADIUS esterni nell'interfaccia di amministrazione di Cisco ISE.

2. Fare clic sul pulsante Aggiungi per configurare un nuovo server RADIUS esterno.

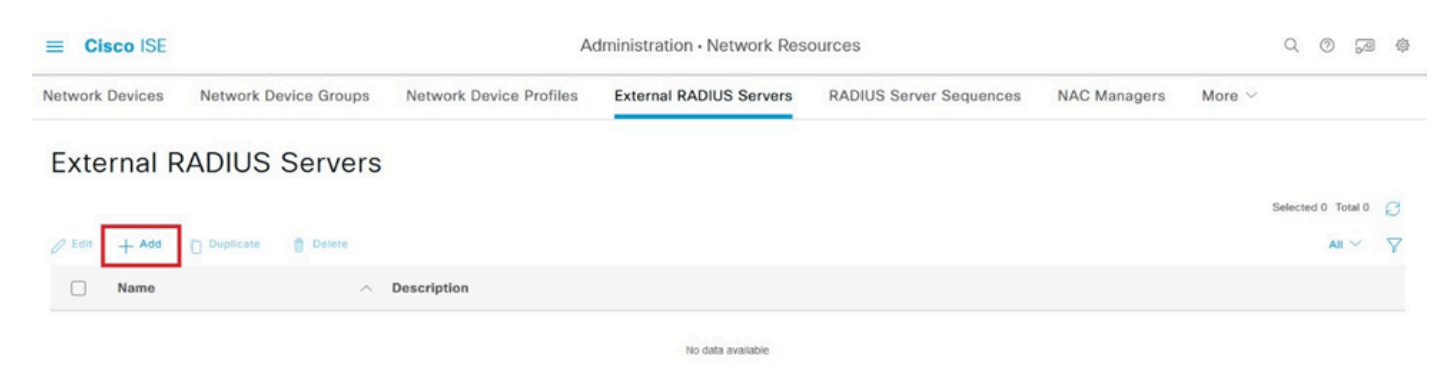

Server Radius esterni

3. Inserire un nome per il server proxy DUO.

4. Immettere l'indirizzo IP corretto per il server Proxy DUO per garantire una corretta comunicazione tra il server ISE e il server DUO.

5. Impostare la chiave segreta condivisa.

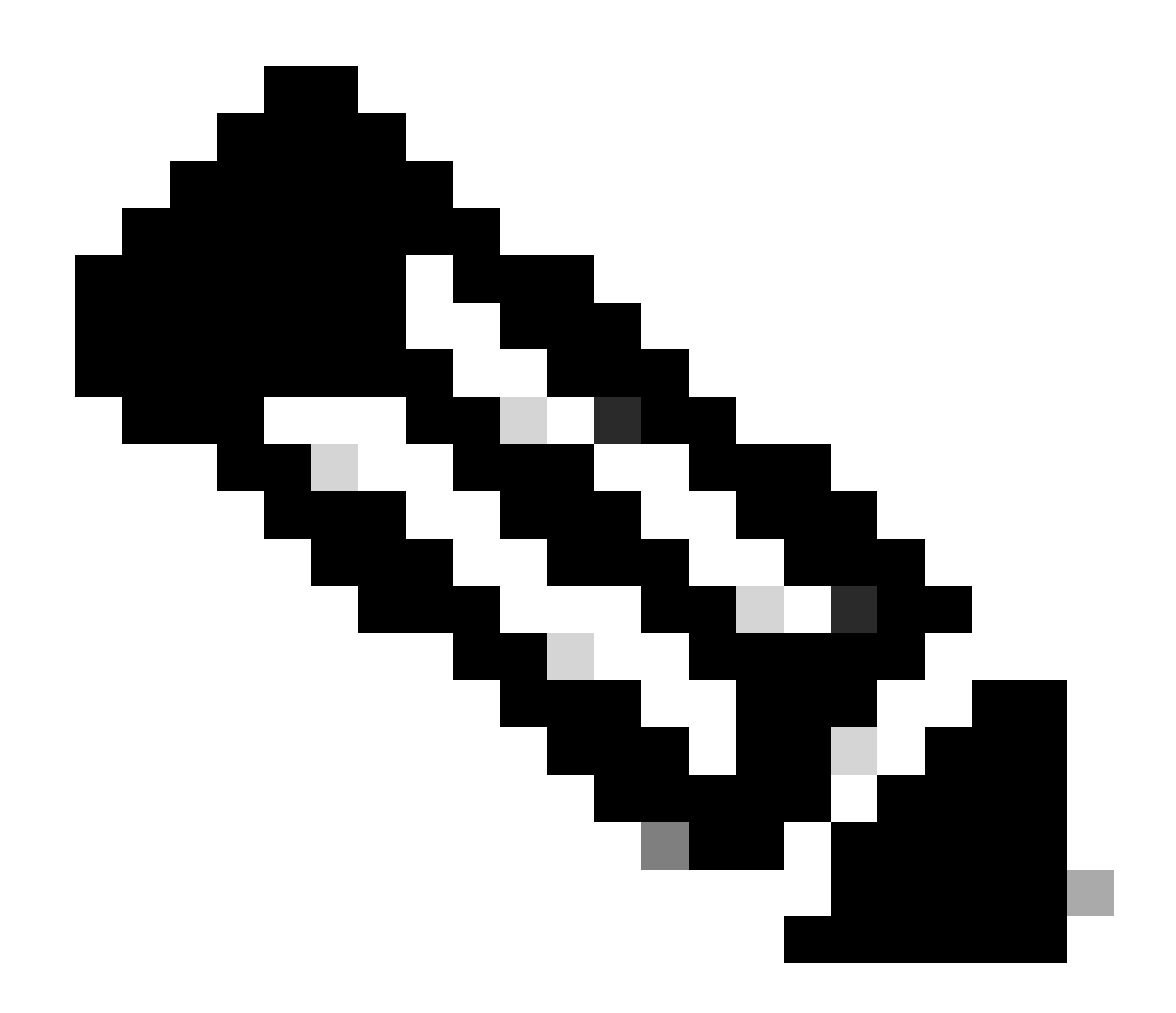

**Nota**: per stabilire una connessione RADIUS correttamente, è necessario configurare la chiave segreta condivisa nel server proxy DUO.

6. Una volta immessi correttamente tutti i dettagli, fare clic su Submit (Invia) per salvare la nuova configurazione del server Proxy DUO.

| ≡ Cisco ISE     | Administration - Network Resources |                         |                         |                         |              |             |  |  |  | 礅 |
|-----------------|------------------------------------|-------------------------|-------------------------|-------------------------|--------------|-------------|--|--|--|---|
| Network Devices | Network Device Groups              | Network Device Profiles | External RADIUS Servers | RADIUS Server Sequences | NAC Managers | More $\sim$ |  |  |  |   |
| External RADIUS | Server                             |                         |                         |                         |              |             |  |  |  |   |
| * Name          | DUO_Server                         | ]                       |                         |                         |              |             |  |  |  |   |
| Description     |                                    |                         |                         |                         |              |             |  |  |  |   |
| * Host IP       | 10.31.126.20                       | 17                      |                         |                         |              |             |  |  |  |   |
| * Shared Secret | *******                            | Show                    |                         |                         |              |             |  |  |  |   |

Server RADIUS esterni

- 7. Passare a Amministrazione > Sequenze server RADIUS.
- 8. Fare clic su Add per creare una nuova sequenza di server RADIUS.

| ≡ C        | isco ISE         |                                  | Administration • Network Resources |                         |                         |              |             |         |         |       |   |
|------------|------------------|----------------------------------|------------------------------------|-------------------------|-------------------------|--------------|-------------|---------|---------|-------|---|
| Networl    | k Devices        | Network Device Groups            | Network Device Profiles            | External RADIUS Servers | RADIUS Server Sequences | NAC Managers | More $\vee$ |         |         |       |   |
| RA         | DIUS S           | erver Sequence                   | es                                 |                         |                         |              |             |         |         |       |   |
| For Policy | Export go to Adr | ministration > System > Backup 8 | Restore > Policy Export Page       |                         |                         |              |             | Selectr | nd 0 To | tal 0 | a |
|            |                  |                                  |                                    |                         |                         |              |             | 000000  | 10 0 10 |       | 9 |
| 0 Edit     | + Add            | Duplicate Delete                 |                                    |                         |                         |              |             |         | All     | ~     | 7 |
|            | Name             | ^                                | Description                        |                         |                         |              |             |         |         |       |   |
|            |                  |                                  |                                    | No data available.      |                         |              |             |         |         |       |   |

Sequenze server RADIUS

9. Fornire un nome distinto per la sequenza di server RADIUS per una facile identificazione.

10. Individuare il server RADIUS DUO precedentemente configurato, indicato come DUO\_Server in questa guida, e spostarlo nell'elenco selezionato a destra per includerlo nella sequenza.

11. Fare clic su Submit (Invia) per finalizzare e salvare la configurazione della sequenza di server RADIUS.

| ≡ Cisco ISE                     |                         |             |                                  | Administration - Netwo            | ork Resources           |              |              |                          | 0.020       |
|---------------------------------|-------------------------|-------------|----------------------------------|-----------------------------------|-------------------------|--------------|--------------|--------------------------|-------------|
| Network Devices                 | Network Device          | Groups      | Network Device Profiles          | External RADIUS Servers           | RADIUS Server Sequences | NAC Managers | External MDM | pxGrid Direct Connectors | More $\sim$ |
| * Name                          | DUO_Sequence            |             |                                  |                                   |                         |              |              |                          |             |
| Description                     |                         |             |                                  | li.                               |                         |              |              |                          |             |
| ✓ User Select                   | ted Service Type        |             |                                  |                                   |                         |              |              |                          |             |
| Select the set o<br>is received | of external RADIUS serv | vers to use | to process requests. Servers are | accessed in sequence until a resp | onse                    |              |              |                          |             |
| Available                       | ~                       |             | * Selected                       |                                   |                         |              |              |                          |             |
|                                 |                         |             | ~                                |                                   |                         |              |              |                          |             |
| Remote acco                     | unting                  |             |                                  |                                   |                         |              |              |                          |             |

Configurazione delle sequenze del server Radius.

Integrare l'FTD come dispositivo di accesso alla rete.

1. Passare alla sezione Amministrazione nell'interfaccia di sistema e da qui, selezionare Risorse di rete per accedere all'area di configurazione per i dispositivi di rete.

2. Nella sezione Risorse di rete, individuare e fare clic sul pulsante Aggiungi per avviare il processo di aggiunta di un nuovo dispositivo di accesso alla rete.

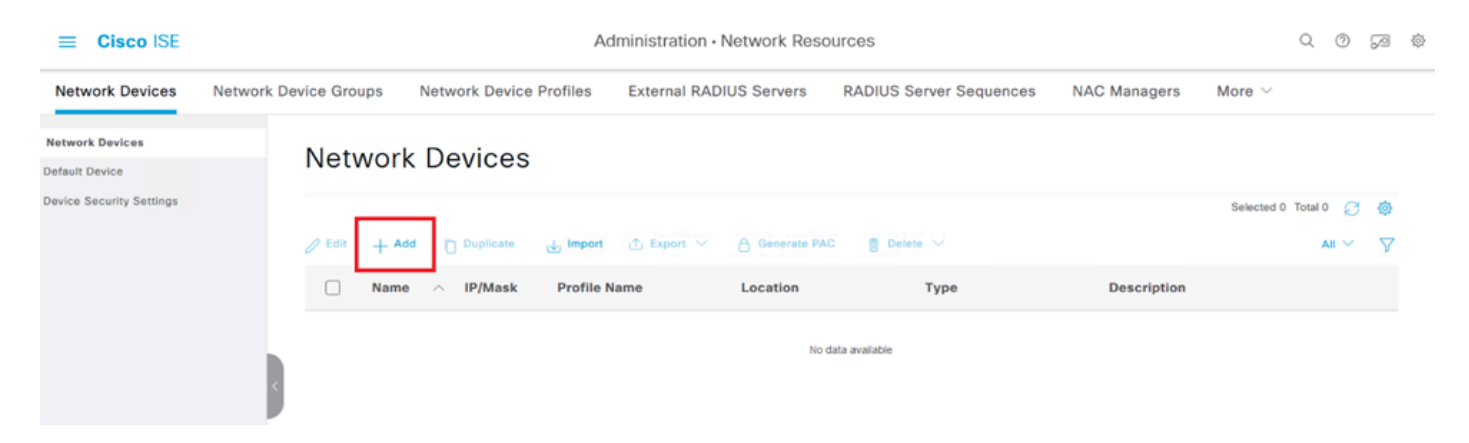

Dispositivi di accesso alla rete.

3. Nei campi forniti, inserire il nome del dispositivo di accesso alla rete per identificare il dispositivo all'interno della rete.

4. Continuare a specificare l'indirizzo IP del dispositivo FTD (Firepower Threat Defense).

5. Inserire la chiave precedentemente stabilita durante l'installazione di FMC (Firepower Management Center). Questa chiave è essenziale per una comunicazione sicura tra i dispositivi.

6. Completare il processo facendo clic sul pulsante Sottometti.

#### Network Devices List > FTD

### Network Devices

| Name        | FTD          | _          |   |    |         |
|-------------|--------------|------------|---|----|---------|
| Description |              |            |   |    | -       |
|             |              |            |   |    |         |
| IP Address  | ✓ * IP :<br> | 10.4.23.53 | / | 32 | \$<br>- |

Aggiunta di FTD come AND.

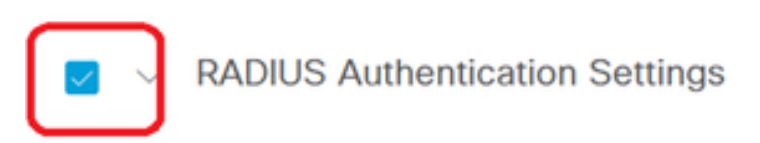

#### RADIUS UDP Settings

| Protocol      | RADIUS            |                |
|---------------|-------------------|----------------|
| Shared Secret | ••••••            | Show           |
| Use Second S  | Shared Secret (j) |                |
| Secon         | d Shared          | Show           |
| CoA           | A Port 1700       | Set To Default |

Impostazioni RADIUS

configurazioni DUO.

Installazione del proxy DUO.

Accedere alla DUO Proxy Download and Installation Guide facendo clic sul collegamento successivo:

https://duo.com/docs/authproxy-reference

Integrazione di DUO Proxy con ISE e DUO Cloud.

1. Accedere al sito Web DUO Security all'indirizzo <u>https://duo.com/</u> utilizzando le proprie credenziali.

2. Passare alla sezione Applicazioni e selezionare Proteggi un'applicazione per continuare.

| Dashboard                | Dashboard > Applications                       |                        |
|--------------------------|------------------------------------------------|------------------------|
| Device Insight 🗸 🗸       | Applications                                   | Protect an Application |
| Policies ~               |                                                |                        |
| Applications ^           |                                                |                        |
| Protect an Application   | Manage your update to the new Universal Prompt |                        |
| Authentication Proxy     | experience, an in one place.                   | <b></b> ×              |
| Single Sign-On 🗸 🗸       | See My Progress Get More Information           |                        |
| Users ~                  |                                                | _                      |
| Groups 🗸                 | 0 0                                            |                        |
| Endpoints 🗸              | All Applications End of Support                |                        |
| 2FA Devices $\checkmark$ | Export ~ Q Search                              |                        |
|                          |                                                |                        |

Applicazioni DUO

3. Cercare l'opzione "Cisco ISE RADIUS" nell'elenco e fare clic su Proteggi per aggiungerla alle applicazioni.

| Applications Protect an Applicat Authentication Pro | <pre> tion xy </pre> | Add an application that you'd like to protect with Duo two<br>You can start with a small "proof-of-concept" installation<br>others.     Documentation: Getting Started [] Choose an application below to get started. | p-factor authentication.<br>— it takes just a few minutes, and you're the only on | e that will see it, until you decide to a | add    |
|-----------------------------------------------------|----------------------|----------------------------------------------------------------------------------------------------|-----------------------------------------------------------------------------------|-------------------------------------------|--------|
| Users<br>Groups                                     | ~                    | Cisco ISE RADIUS                                                                                                    |                                                                                   |                                           |        |
| Endpoints<br>2FA Devices                            | ×<br>×               | Application                                                                                                    | Protection Type                                                                   |                                           |        |
| Administrators<br>Trusted Endpoints                 | ~                    | cisco ISE Administrative Web Login                                                                                                    | 2FA with SSO hosted by Duo<br>(Single Sign-On)                                    | Documentation 🗗 Con                       | figure |
| Trust Monitor<br>Reports                            | ×                    | CISCO CISCO ISE RADIUS                                                                                                    | 2FA                                                                               | Documentation Cf P                        | rotect |
| Settings<br>Billing                                 | ~                    | Cisco RADIUS VPN                                                                                                    | 2FA                                                                               | Documentation [2]                         | rotect |

opzione ISE RADIUS

4. Una volta completata l'aggiunta, vedrai i dettagli della richiesta DUO. Scorrere verso il basso e fare clic su Salva.

5. Copiare la chiave di integrazione, la chiave segreta e il nome host dell'API forniti. Questi elementi sono fondamentali per le fasi successive.

| Application modified                        | successfully.                                             |      |   |                  |  |
|---------------------------------------------|-----------------------------------------------------------|------|---|------------------|--|
| Dashboard > Applications > Cisco ISE RADIUS |                                                           |      |   |                  |  |
| Cisco ISE RA                                | Cisco ISE RADIUS Authentication Log   Tremove Application |      |   |                  |  |
| Follow the Cisco ISE RADIUS                 | instructions 🖆.                                           |      |   |                  |  |
| Details                                     |                                                           |      |   | Reset Secret Key |  |
| Integration key                             | DIX                                                       | Сору | ] |                  |  |
| Secret key                                  | ••••••ywLM                                                | Сору | ] |                  |  |
|                                             | Don't write down your secret key or share it with anyone. |      |   |                  |  |
| API hostname                                | duosecurity.com                                           | Сору | ] |                  |  |

Dettagli sul server ISE

6. Avviare DUO Proxy Manager sul sistema per continuare l'installazione.

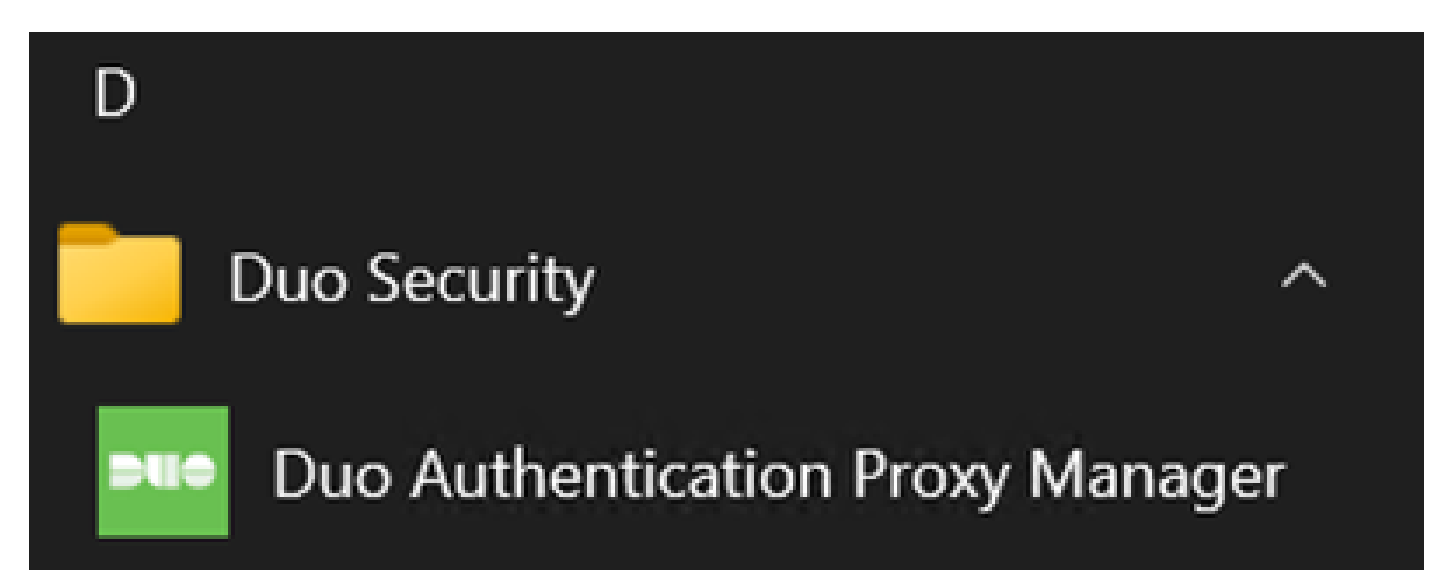

DUO Proxy Manager

7. (Facoltativo) Se il server proxy DUO richiede una configurazione proxy per la connessione al cloud DUO, immettere i parametri successivi:

[main] http\_proxy\_host=<Proxy IP Address or FQDN > http\_proxy\_port=<port>

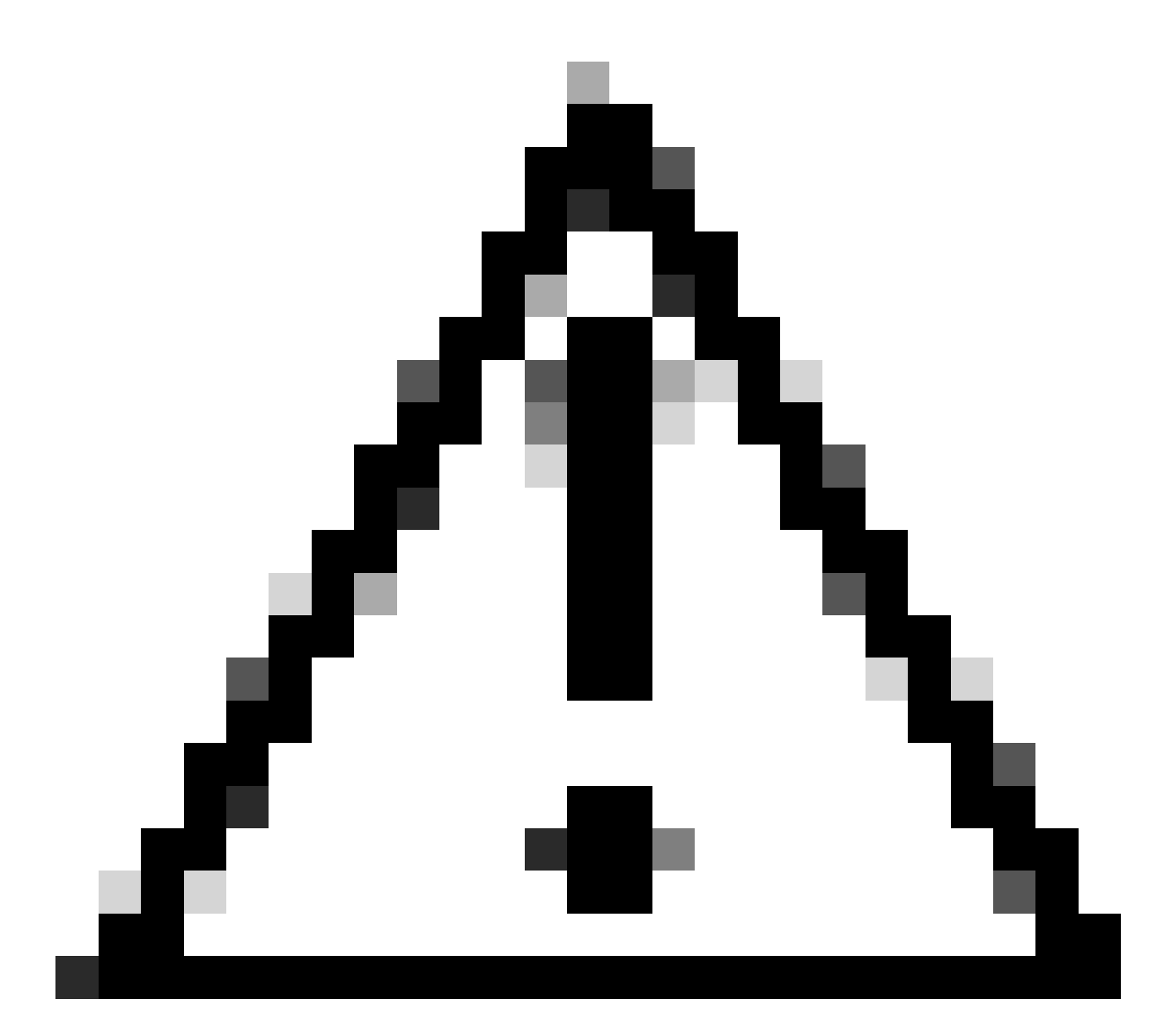

Attenzione: accertarsi di sostituire e con i dettagli effettivi del proxy.

8. Utilizzare ora le informazioni copiate in precedenza per completare la configurazione dell'integrazione.

```
[radius_server_auto]
ikey=<integration key>
skey=<secret key>
api_host=<API hostname>
radius_ip_1=<ISE IP address>
radius_secret_1=<secret key configured in the external RADIUS server section>
failmode=safe
port=1812
client=ad_client
```

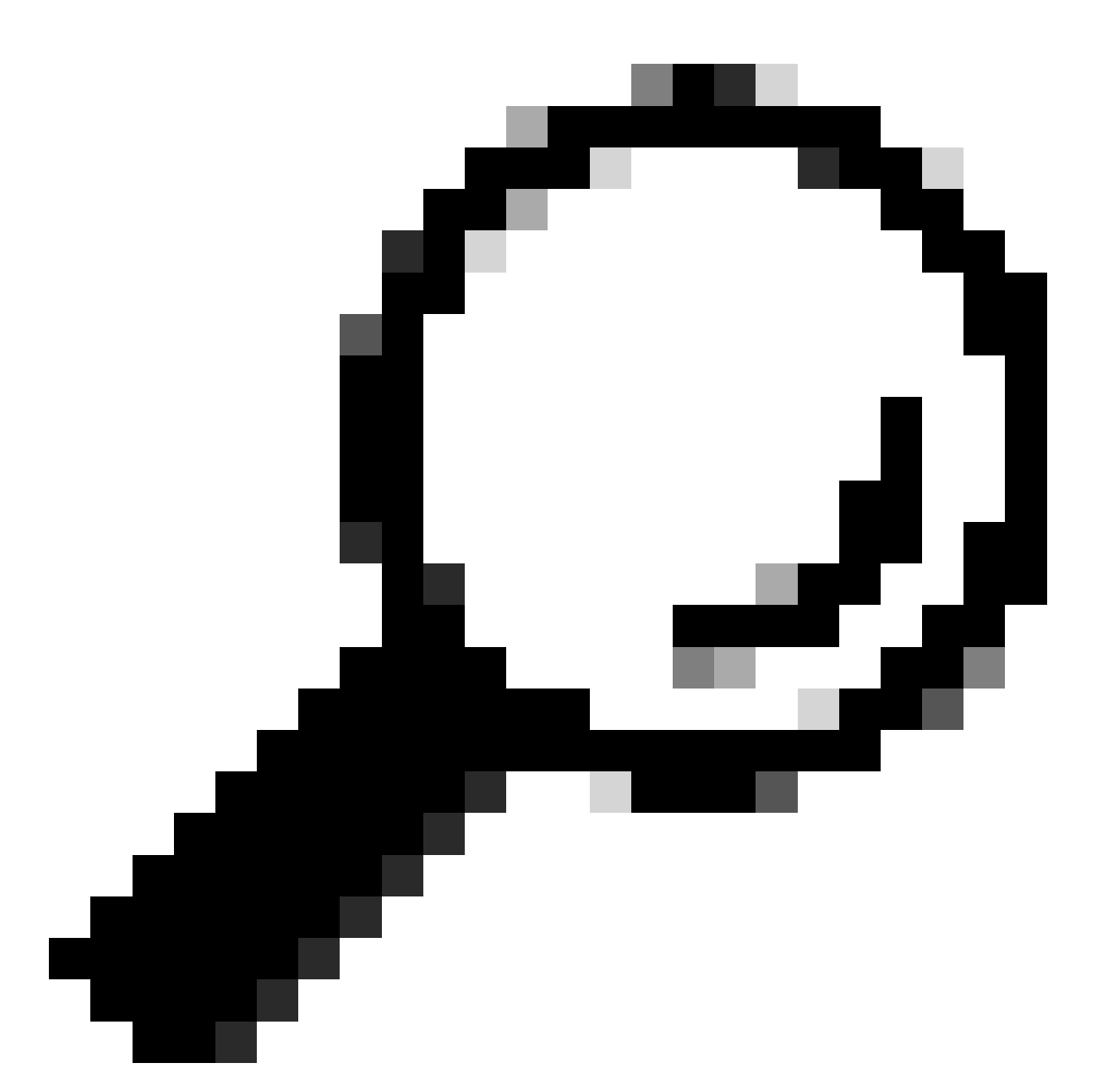

**Suggerimento:** la riga client=ad\_client indica che il proxy DUO esegue l'autenticazione utilizzando un account di Active Directory. Verificare che le informazioni siano corrette per completare la sincronizzazione con Active Directory.

Integrazione di DUO con Active Directory.

1. Integrare il proxy di autenticazione DUO con Active Directory.

[ad\_client] host=<AD IP Address> service\_account\_username=<service\_account\_username> service\_account\_password=<service\_account\_password> search\_dn=DC=<domain>,DC=<TLD> 2. Accedere ad Active Directory con i servizi cloud DUO. Accedere a https://duo.com/.

3. Passare a "Utenti" e selezionare "Sincronizzazione directory" per gestire le impostazioni di sincronizzazione.

| Dashboard           | Dashboard > Users |                          |                             |                     |                          |                   |
|---------------------|-------------------|--------------------------|-----------------------------|---------------------|--------------------------|-------------------|
| Device Insight V    | Users             |                          |                             | Directory Sync      | Import Users   Bulk Enro | Add User Add User |
| Policies ~          | Need to activate  | a raniacamant nhona? Las | m more shout Reactivating D | io Mobile 15        |                          |                   |
| Applications ~      |                   |                          |                             |                     |                          |                   |
| Single Sign-On 🗸 🗸  | 0                 | 0                        | 0                           | 0                   | 0                        | 0                 |
| Users ^             | Total Users       | Not Enrolled             | Inactive Users              | Trash               | Bypass Users             | Locked Out        |
| Add User            |                   |                          |                             |                     | _                        |                   |
| Pending Enrollments | Select (0) ✓ ···· |                          |                             | Export              | Q Search                 |                   |
| Bulk Enroll Users   |                   |                          |                             |                     |                          |                   |
| Directory Sync      |                   |                          | No users shown bas          | sed on your search. |                          |                   |
| Bypass Codes        |                   |                          |                             |                     |                          |                   |
| Groups              |                   |                          |                             |                     |                          |                   |
| oronha 🗸            |                   |                          |                             |                     |                          |                   |

Sincronizzazione directory

4. Fare clic su "Add New Sync" (Aggiungi nuova sincronizzazione) e scegliere "Active Directory" tra le opzioni disponibili.

| Dashboard         |        | Dashboard > Users > Directory Sync  |                |
|-------------------|--------|-------------------------------------|----------------|
| Device Insight    | ~      | Directory Sync                      | Add New Sync 🗸 |
| Policies          | $\sim$ | Directory Syncs Connections         |                |
| Applications      | $\sim$ |                                     |                |
| Single Sign-On    | $\sim$ | You don't have any directories yet. |                |
| Users             | ^      |                                     |                |
| Add User          |        |                                     |                |
| Pending Enrollmen | ts     |                                     |                |
| Bulk Enroll Users |        |                                     |                |
| Import Users      |        |                                     |                |
| Directory Sync    |        |                                     |                |
| Bypass Codes      |        |                                     |                |
| Groups            | $\sim$ |                                     |                |

Aggiungi nuova sincronizzazione

5. Selezionare Aggiungi nuova connessione e fare clic su Continua.

| Dashboard<br>Device Insight<br>Policies<br>Applications<br>Single Sign-On<br>Users<br>Add User<br>Pending Enrollments | > > > > < | Dashbaard > Users > Directory Sync > New Active Directory Sync<br>Development Connection<br>Set up a new connection using a new Authentication Proxy.<br>Center existing connection<br>You will be redirected to a new page<br>Continue | Directory Sync Setup<br>Connect to AD<br>Add groups<br>Review synced attributes<br>Complete Setur |
|----------------------------------------------------------------------------------------------------|-----------|----------------------------------------------------------------------------------------------------|---------------------------------------------------------------------------------------------------|
| Bulk Enroll Users<br>Import Users<br>Directory Sync<br>Bypass Codes                                                   |           | Directory Sync Setup<br>Waiting for connection to directory<br>Sync setup is disabled until a connection to the directory has been established.                                                                                         |                                                                                                   |

Aggiunta di una nuova Active Directory

6. Copiare la chiave di integrazione generata, la chiave segreta e il nome host dell'API.

| Authentication Proxy                                                                                                    | ,                                                                                                    |                                                                     | ô Delete Connection                                      | No Changes    |
|----------------------------------------------------------------------------------------------------|----------------------------------------------------------------------------------------------------|---------------------------------------------------------------------|----------------------------------------------------------|---------------|
| Configuration metadata 1. To set up this directory, y connect to and that can o 2. Configure your Authentic configuration, or ≟ dowr | ou need to install the Duo Authentication Proxy softwa<br>connect to your LDAP server. View instructions 더<br>ation Proxy. Update the ikey, skey, and api_host ent<br>nload a pre-configured file. | re on a machine that Duo can<br>ries in the [cloud] section of your | Status Not connected Add Authenticatio Configure Directo | n Proxy<br>ry |
| Integration key                                                                                                    | DIDI                                                                                                    | Сору                                                                | Connected Directo                                        | ry Syncs      |
| Secret key                                                                                                    | ••••••₩f₽F                                                                                                    | Сору                                                                | User Syncs<br><u>AD Sync</u>                             |               |
|                                                                                                    | Don't write down your secret key or share it with anyone. Reset Secret Key                                                                                                    |                                                                     |                                                          |               |
| API hostname                                                                                                    | duosecurity.com                                                                                                    | Сору                                                                |                                                          |               |
| <ol> <li>If you are using NTLM or<br/>and password for the LD.</li> </ol>                                                            | plain authentication, update the [cloud] section of your AP account that has read access for your LDAP director                                                                                    | our configuration with the username ory.                            |                                                          |               |

Dettagli proxy di autenticazione

7. Tornare alla configurazione del proxy di autenticazione DUO e configurare la sezione [cloud] con i nuovi parametri ottenuti e le credenziali dell'account del servizio per un amministratore di Active Directory:

[cloud] ikey=<integration key> skey=<secret key> api\_host=<API hostname> service\_account\_username=<your domain>\<service\_account\_username> service\_account\_password=<service\_account\_password> 8. Convalidare la configurazione selezionando l'opzione "validate" per accertarsi che tutte le impostazioni siano corrette.

| •  | Authentication Proxy is running Up since: 4/20/2024, 5:43:21 PM | Version: 6 | 6.3.0 | Restart Service | Stop Service |
|----|-----------------------------------------------------------------|------------|-------|-----------------|--------------|
|    |                                                                 |            |       |                 |              |
| Co | nfigure: authproxy.cfg Unsaved Ch                               | anges O    | utput |                 |              |
|    | [main]                                                          |            |       |                 |              |
|    | http_proxy_host=cxl                                             |            |       |                 |              |
|    | http_proxy_port=3128                                            |            |       |                 |              |
| 4  | (radius conver sute)                                            |            |       |                 |              |
| 6  | ikev=DTX                                                        |            |       |                 |              |
|    | skev=uXWvwLM                                                    |            |       |                 |              |
|    | api_host=aduosecurity.com                                       |            |       |                 |              |
|    | radius_ip_1=10.4.23.21                                          |            |       |                 |              |
| 10 | radius_secret_1=po                                              |            |       |                 |              |
| 11 | failmode=safe                                                   |            |       |                 |              |
| 12 | port=1812                                                       |            |       |                 |              |
| 13 | client=ad_client                                                |            |       |                 |              |
| 14 |                                                                 |            |       |                 |              |
| 15 | [ad_client]                                                     |            |       |                 |              |
| 16 | host=10.4.23.42                                                 |            |       |                 |              |
| 17 | service_account_username=administrator                          |            |       |                 |              |
| 18 | service_account_password=                                       |            |       |                 |              |
| 10 |                                                                 |            |       |                 |              |

Configurazione di Proxy DUO.

Save

Validate

9. Dopo la convalida, salvare la configurazione e riavviare il servizio proxy di autenticazione DUO per applicare le modifiche.

| Authentication Proxy is running                                                                                                    | Up since: 4/20/2024, 5:43:21 PM | Version: 6.3.0                                                                                                    | Restart Service Stop Service                                                                                         |
|----------------------------------------------------------------------------------------------------|---------------------------------|----------------------------------------------------------------------------------------------------|----------------------------------------------------------------------------------------------------|
| Validation passed     Configuration has passed validation a                                                                                                    | nd is ready to be saved         |                                                                                                    |                                                                                                    |
| Configure: authproxy.cfg                                                                                                    | Unsaved Change                  | es Output                                                                                                    |                                                                                                    |
| <pre>http_proxy_host=cx http_proxy_host=cx http_proxy_host=cx if (radius_server_auto) if (radius_server_auto) if (radius_server_auto) if (radius_ip_1=10.4.23.21 if (radius_secret_1=po) if (radius_secret_1=po) if (radius_se</pre> | wLM<br>.ty.com                  | Running The Duo Authenticat<br>several minutes<br>[info] Testing section 'mm<br>[info] {'http_proxy_host':<br>'http_proxy_port':<br>[info] There are no config<br>[info] | tion Proxy Connectivity Tool. This may take<br>ain' with configuration:<br>: 'cx<br>'3126';<br>guration problems<br> |
| Validate                                                                                                    |                                 |                                                                                                    |                                                                                                    |

Opzione Riavvia servizio.

10. Tornare al dashboard di amministrazione DUO, immettere l'indirizzo IP del server Active Directory insieme al DN di base per la sincronizzazione degli utenti.

#### **Directory Configuration**

#### Domain controller(s)

| Hostname or IP address (1) *                                                                                                    | Port (1) *                                                         |
|----------------------------------------------------------------------------------------------------|--------------------------------------------------------------------|
| 10.4.23.42                                                                                                    | 389                                                                |
| + Add Domain controller                                                                                                    |                                                                    |
| The port is typically 389 for cleartext LDAP or STARTTLS, and 636 for LDA                                                                                                    | APS.                                                               |
|                                                                                                    |                                                                    |
| Base DN *                                                                                                    |                                                                    |
| DC=testlab,DC=local                                                                                                    |                                                                    |
| Enter the full distinguished name (DN) of the directory location to search for<br>We recommend setting this to the directory root (example: DC=domain,DC<br>If specifying the DN of an OU or container, ensure it is <b>above both the us</b> | or users and groups.<br>=local).<br><b>ers and groups to sync.</b> |

Impostazioni directory.

#### 11. Selezionare l'opzione Plain per configurare il sistema per l'autenticazione non NTLMv2.

### Authentication type

#### Integrated

Performs Windows authentication from a domain-joined system.

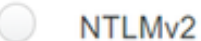

Performs Windows NTLMv2 authentication.

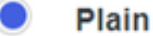

Performs username-password authentication.

Tipo di autenticazione.

12. Salvare le nuove impostazioni per assicurarsi che la configurazione sia aggiornata.

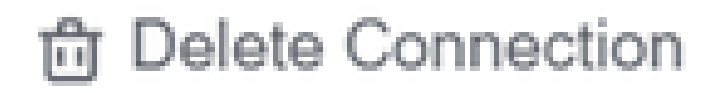

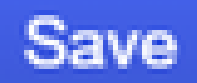

# Status

Not connected

Add Authentication Proxy
 Configure Directory

# **Connected Directory Syncs**

## User Syncs

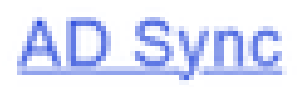

Salva, opzione

13. Utilizzare la funzionalità "test connessione" per verificare che il servizio cloud DUO sia in

#### grado di comunicare con Active Directory.

#### **Authentication Proxy**

.....

- 1. To set up this directory, you need to install the Duo Authentication Proxy software on a machine that Duo can connect to and that can connect to your LDAP server. View instructions 🗹
- 2. Configure your Authentication Proxy. Update the ikey, skey, and api\_host entries in the [cloud] section of your configuration, or download a pre-configured file.

| Integration key | DID                                                                        | Сору |
|-----------------|----------------------------------------------------------------------------|------|
| Secret key      | •••••₩f₽F                                                                  | Сору |
|                 | Don't write down your secret key or share it with anyone. Reset Secret Key |      |
| API hostname    | duosecurity.com                                                            | Сору |

3. If you are using NTLM or plain authentication, update the [cloud] section of your configuration with the username and password for the LDAP account that has read access for your LDAP directory.

|    | <pre>service_account_username=myusername</pre> |  |  |  |  |  |  |  |
|----|------------------------------------------------|--|--|--|--|--|--|--|
|    | <pre>service_account_password=mypassword</pre> |  |  |  |  |  |  |  |
| 4. | Restart your Authentication Proxy.             |  |  |  |  |  |  |  |
| 5  | Test Connection                                |  |  |  |  |  |  |  |

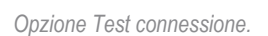

14. Confermare che lo stato di Active Directory sia "Connesso", a indicare che l'integrazione è riuscita.

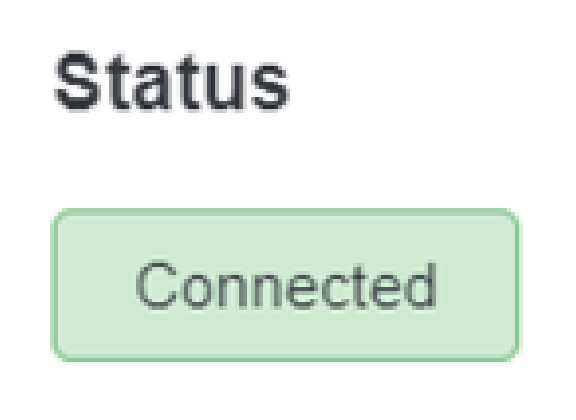

Esporta account utente da Active Directory (AD) tramite DUO Cloud.

1. Passare a Utenti > Sincronizzazione directory nel pannello di amministrazione Duo per individuare le impostazioni relative alla sincronizzazione della directory con Active Directory.

| vice Insight<br>licies                                          | v<br>v     | Users            |                                |                                 | l                     | Directory Sync Import Users | Bulk Enroll Users |
|-----------------------------------------------------------------|------------|------------------|--------------------------------|---------------------------------|-----------------------|-----------------------------|-------------------|
| pplications                                                     | $\sim$     | Need to activ    | ate a replacement phone? Learn | more about Reactivating Duo Mob | ile 🖒                 |                             |                   |
| ingle Sign-On<br>Isers                                          | ~          | 0<br>Total Users | 0<br>Not Enrolled              | 0<br>Inactive Users             | <b>O</b><br>Trash     | 0<br>Bypass Users           | 0<br>Locked Out   |
| Add User<br>Pending Enrolln<br>Bulk Enroll User<br>Import Users | ients<br>S | Select (0)~      |                                | Looks like you have no          | users, click Add User | Export ~ Q Ser              | rch               |
| Directory Sync<br>Bypass Codes                                  |            |                  |                                |                                 |                       |                             |                   |
| roups                                                           | $\sim$     |                  |                                |                                 |                       |                             |                   |
| ndpoints                                                        | $\sim$     |                  |                                |                                 |                       |                             |                   |
|                                                                 |            |                  |                                |                                 |                       |                             |                   |

Elenco utenti.

2. Selezionare la configurazione di Active Directory che si desidera gestire.

3. Nelle impostazioni di configurazione, identificare e scegliere i gruppi specifici in Active Directory che si desidera sincronizzare con Duo Cloud. Prendere in considerazione l'utilizzo delle opzioni di filtro per la selezione.

4. Fare clic su Completa impostazione.

| Dashboard                                                                              |   | Dashboard > Users > Directory.Sync > AD Sync                                                 |                                                            |
|----------------------------------------------------------------------------------------|---|----------------------------------------------------------------------------------------------|------------------------------------------------------------|
| Device Insight                                                                         | Ý | AD Sync Rename                                                                               | Delete Directory Sync Save                                 |
| Policies                                                                               | ~ | Import Duo user names and other information directly from your on-premises Active Directory. |                                                            |
| Applications                                                                           | ~ |                                                                                              |                                                            |
| Single Sign-On                                                                         | ~ | Active Directory Connection                                                                  | Directory Sync Setup                                       |
| Users                                                                                  | ^ | Connected to Duo                                                                             | Connect to AD                                              |
| Add User<br>Pending Enrollments<br>Bulk Enroll Users<br>Import Users<br>Directory Sync |   | AD Sync Connection<br>10.4.23.42:389<br>Edit connection  Change connection                   | Add groups     Review synced attributes     Complete Setup |
| Bypass Codes                                                                           |   | Groups                                                                                       |                                                            |
| Groups                                                                                 | ~ | These groups and their users will be imported from your on-premises Active Directory         |                                                            |
| Endpoints                                                                              | ~ | Administrators                                                                               |                                                            |

Sincronizzazione AD

5. Per avviare immediatamente la sincronizzazione, fare clic su Sincronizza. In questo modo gli account utente vengono esportati dai gruppi specificati in Active Directory nel cloud Duo, consentendo la gestione di tali account nell'ambiente Duo Security.

Dashboard > Users > Directory Sync > AD Sync

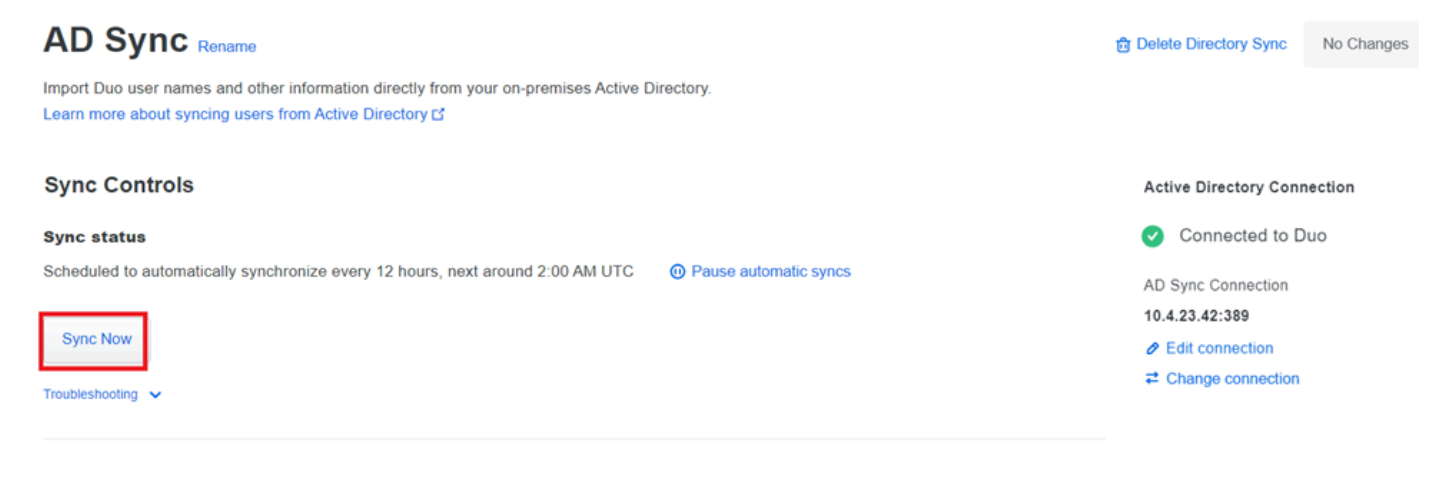

Avvio della sincronizzazione

Registrare gli utenti nel cloud Cisco DUO.

La registrazione degli utenti consente la verifica dell'identità tramite vari metodi, ad esempio l'accesso al codice, il push DUO, i codici SMS e i token.

- 1. Passare alla sezione Utenti nel dashboard di Cisco Cloud.
- 2. Individuare e selezionare l'account dell'utente che si desidera iscrivere.

| Dashboard<br>Device Insight  | ~   | Dashboard > Users       |                           |                                 | Dir               | rectory Sync   Import Users | Bulk Enroll Users Add User |
|------------------------------|-----|-------------------------|---------------------------|---------------------------------|-------------------|-----------------------------|----------------------------|
| Policies<br>Applications     | ž   | Need to activate a r    | eplacement phone? Learn m | ore about Reactivating Duo Mobi | le C.             |                             |                            |
| Single Sign-On<br>Users      | ~   | <b>1</b><br>Total Users | 1<br>Not Enrolled         | 1<br>Inactive Users             | <b>O</b><br>Trash | 0<br>Bypass Users           | 0<br>Locked Out            |
| Add User<br>Pending Enrollme | nts | Select (0) ✓            |                           |                                 |                   | Export ~                    | Search                     |
| Bulk Enroll Users            |     | Username 🔺              | Name                      | Email                           | Phones            | Tokens Status               | Last Login                 |
| Directory Sync               |     | administrator           |                           | oteg                            |                   | Active                      | Never authenticated        |
| Groups                       | ~   | 1 total                 |                           |                                 |                   |                             |                            |

Elenco account utente.

3. Fare clic sul pulsante Invia messaggio di posta elettronica iscrizione per avviare il processo di iscrizione.

| Dashboard | > | Users | > | administrator |
|-----------|---|-------|---|---------------|
|-----------|---|-------|---|---------------|

| <ul> <li>This user has not enrolled yet. See our enrollment documentation C' to learn more about enrolling users.</li> <li>This user was synced from the directory AD Sync. Some fields are read-only.</li> <li>Username administrator</li> <li>Add a username alias</li> <li>Lines are how use to 8 alians</li> </ul> | adn     | ninistrato            |                                                                                                    | Logs   | Send Enrollment Email | Sync This User |
|----------------------------------------------------------------------------------------------------|---------|-----------------------|----------------------------------------------------------------------------------------------------|--------|-----------------------|----------------|
| Image: This user was synced from the directory AD Sync. Some fields are read-only.         Username       administrator         Username allases       + Add a username alias         Username allases       + Add a username alias                                                                                    | 0       | This user has not enr | olled yet. See our enroliment documentation 🖸 to learn more about enrolling u                                                                                                    | isers. |                       |                |
| Username administrator Username aliases + Add a username alias                                                                                                    | 0       | This user was synced  | from the directory AD Sync. Some fields are read-only.                                                                                                    |        |                       |                |
| Username aliases + Add a username alias                                                                                                    | Usernam | 10                    | administrator                                                                                                    |        |                       |                |
| Opers can have up to a anases.<br>Optionally, you may choose to reserve using an alias number for a specific alias<br>(e.g., Username alias 1 should only be used for Employee ID).                                                                                                    | Usernam | e aliases             | + Add a username alias<br>Users can have up to 8 aliases.<br>Optionally, you may choose to reserve using an alias number for a specific alias<br>(e.g., Username alias 1 should only be used for Employee ID). |        |                       |                |

Iscrizione tramite e-mail.

4. Controllare la posta in arrivo e aprire l'invito di registrazione per completare il processo di autenticazione.

Per ulteriori informazioni sul processo di iscrizione, fare riferimento alle seguenti risorse:

- Guida alla registrazione universale: https://guide.duo.com/universal-enrollment
- Guida alle iscrizioni tradizionali: <u>https://guide.duo.com/traditional-enrollment</u>

Procedura di convalida della configurazione.

Per garantire l'accuratezza e il funzionamento delle configurazioni, convalidare i passaggi successivi:

1. Avviare un browser Web e immettere l'indirizzo IP del dispositivo Firepower Threat Defense (FTD) per accedere all'interfaccia VPN.

| 3 | _                             | Logon        |
|---|-------------------------------|--------------|
|   | Group<br>Username<br>Password | VPN_Remote V |
|   |                               | Logon        |

Accesso VPN.

2. Inserire il nome utente e la password quando richiesto.

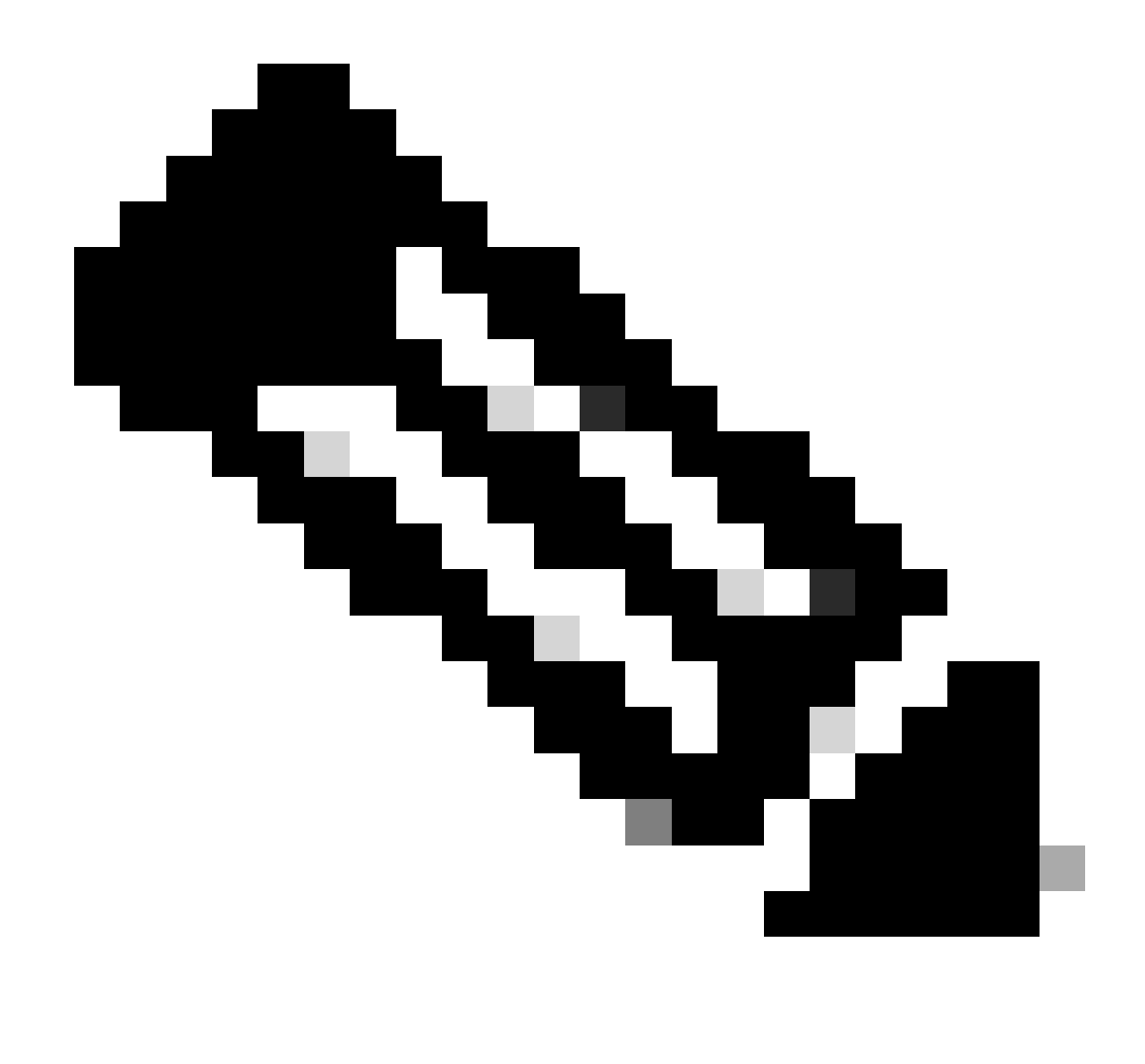

Nota: le credenziali fanno parte degli account di Active Directory.

3. Quando si riceve una notifica Push DUO, approvarla utilizzando il software mobile DUO per procedere con il processo di convalida.

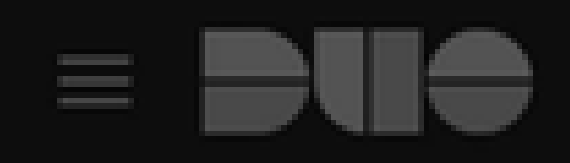

# (1) Login request waiting. Respond

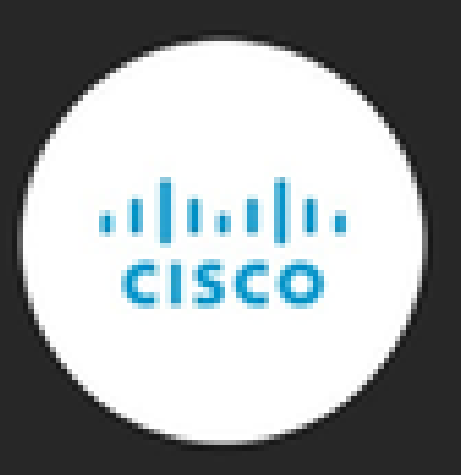

Are you logging in to Cisco ISE RADIUS?

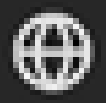

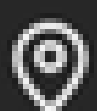

Unknown

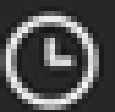

3:13 PM CST

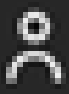

administrator

Individuare e scaricare il pacchetto Cisco AnyConnect VPN Client appropriato per i sistemi Windows.

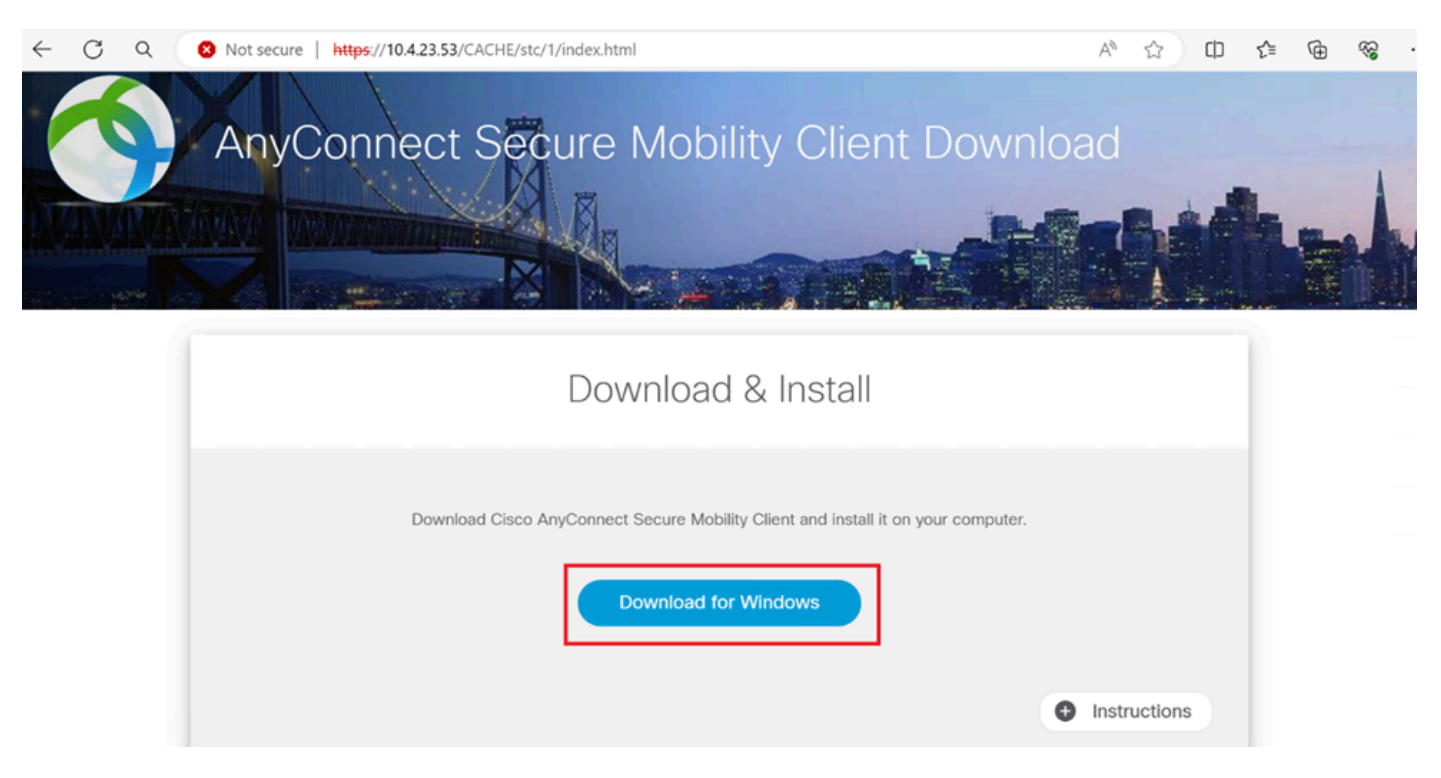

Scarica e installa.

5. Eseguire il file di installazione di AnyConnect scaricato e continuare a completare le istruzioni fornite dal programma di installazione sul dispositivo Windows.

6. Aprire Cisco AnyConnect Secure Mobility Client. Connettersi alla VPN immettendo l'indirizzo IP del dispositivo FTD.

| 🚳 Cisco AnyC | -                                       |   | ×       |                |
|--------------|-----------------------------------------|---|---------|----------------|
|              | VPN:<br>Ready to connect.<br>10.4.23.53 | ~ | Connect |                |
| <b>‡</b> ()  |                                         |   |         | diada<br>cisco |

Software Any Connect.

7. Quando richiesto, immettere le credenziali di accesso VPN e autorizzare di nuovo la notifica

Push DUO per autenticare la connessione.

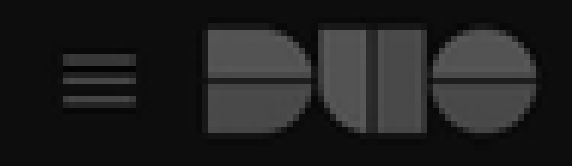

# (1) Login request waiting. Respond

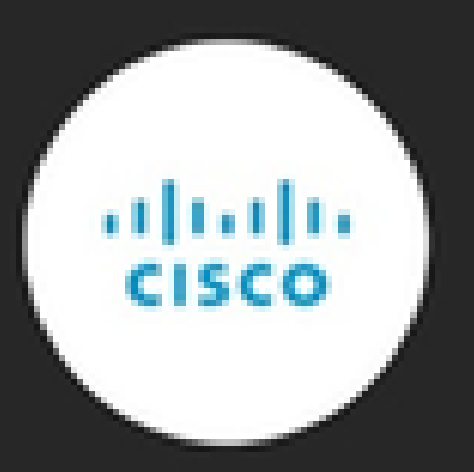

Are you logging in to Cisco ISE RADIUS?

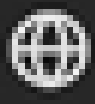

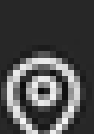

Unknown

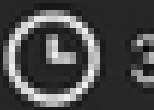

3:22 PM CST

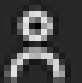

administrator

per monitorare l'attività in tempo reale e verificare la corretta connettività, accedere ai log attivi in Cisco Identity Services Engine (ISE).

| E Cisco ISE |                 |               |         |       |                                 | Operations - RADI | US          |                       | Q @ 53 @             |                                 |                        |
|-------------|-----------------|---------------|---------|-------|---------------------------------|-------------------|-------------|-----------------------|----------------------|---------------------------------|------------------------|
|             |                 |               |         |       |                                 |                   |             |                       |                      |                                 |                        |
| Misconfi    | gured Supplica  | ants 🕕        |         |       | Misconfigured Network Devices 🕕 |                   | RADIUS Dro  | ops 🕕                 | Client Stopped Re    | esponding ()                    | Repeat Counter 🕕       |
|             | 0               |               |         |       | 0                               |                   | 35          |                       | 0                    |                                 | 0                      |
| 0 b         | Reset Repeat Co | ounts 🖒 Expor | t To 🗸  |       |                                 |                   |             |                       |                      | Every 3 seco v Latest 50 reco v | Vithin<br>Last 10 minu |
| Ti          | me              | Status        | Details | Repea | Identity                        | Endpoint ID       | Endpoint    | Authentication Policy | Authorization Policy | Network De Authori              | z IP Address           |
| ×           |                 |               | ~       |       | Identity                        | Endpoint ID       | Endpoint Pr | Authentication Policy | Authorization Policy | Network Device Authoriz         | atic IP Address        |
| Ap          | or 23, 2024 0   | ٠             | 0       | 0     | administrator                   | 00:50:56:B3:53    | Windows1    | VPN_DUO_Auth          | VPN_DUO_Auth         |                                 |                        |
| Ap          | or 23, 2024 0   |               | 0       |       | administrator                   | 00:50:56:83:53:   |             | VPN_DUO_Auth          | VPN_DUO_Auth         | FTD                             |                        |
|             |                 |               |         |       |                                 |                   |             |                       |                      |                                 |                        |

**ISE** Livelogs

9. Andare a Rapporti > Log di autenticazione per esaminare i log di autenticazione nel pannello di amministrazione DUO per confermare le verifiche riuscite.

| Trust Monitor                | ~                   | 10                 |                    |               |                  |                              |                  |     |                     | 1.1       |
|------------------------------|---------------------|--------------------|--------------------|---------------|------------------|------------------------------|------------------|-----|---------------------|-----------|
| Reports                      | ^                   | 0                  |                    |               |                  |                              |                  |     |                     |           |
| Authentication Log           |                     |                    | 12AM               | 3AM           | 6AM<br>Tue, Apr  | 9AM                          | 12PM             | 3PM | 6PM<br>Tue. Apr 23  | 9PM       |
| Duo Desktop<br>Deployment    |                     |                    |                    |               |                  |                              |                  |     |                     |           |
| Single Sign-On Log           |                     | Chaudan 1 24 of 24 | l itomo            |               |                  |                              |                  |     |                     |           |
| Telephony Log                |                     |                    |                    |               |                  |                              |                  |     |                     |           |
| Administrator Actio          | ons                 | Preview Risk-Base  | d Factor Selection | Disabled      | •                |                              |                  |     | Showing             | 25 🗸 rows |
| Authentication<br>Summary    |                     | Timestamp (UTC) 🗸  | Result             | User          | Application      | Risk-Based Policy Assessment | Access Device    | Aut | thentication Method |           |
| Denied Authenticat           | tions               | 9:22:29 PM         | ✓ Granted          | administrator | Cisco ISE RADIUS | N/A                          | Location Unknown | ~   | Duo Push            |           |
| Deployment Progre            | Deployment Progress |                    | User approved      |               |                  |                              | 10.31.104.89     | _   | +52 56              |           |
| Policy Impact                |                     |                    |                    |               |                  |                              |                  |     | CMX, Mexi           | co        |
| Universal Prompt<br>Progress |                     |                    |                    |               |                  |                              |                  |     |                     |           |

Log di autenticazione.

## Problemi comuni.

#### Scenario di lavoro.

Prima di esaminare gli errori specifici relativi a questa integrazione, è fondamentale comprendere lo scenario di lavoro generale.

Nei live log ISE possiamo confermare che ISE ha inoltrato i pacchetti RADIUS al proxy DUO e, una volta che l'utente ha accettato il DUO Push, il server proxy DUO ha inviato il modulo RADIUS Access Accept.

#### Cisco ISE

| Overview                 |                              |                                                                                                    | Steps                                                                                                    | 3                                                                                                    |
|--------------------------|------------------------------|----------------------------------------------------------------------------------------------------|----------------------------------------------------------------------------------------------------|----------------------------------------------------------------------------------------------------|
| Event                    | 5200 Authentication succeed  | ded                                                                                                    | 11001                                                                                                    | Received RADIUS Access-Request                                                                                                    |
| Username                 | administrator                |                                                                                                    | 11017                                                                                                    | RADIUS created a new session                                                                                                    |
| Osemanie                 | administrator                |                                                                                                    | 15049                                                                                                    | Evaluating Policy Group                                                                                                    |
| Endpoint Id              | 00:50:56:B3:53:D6 ⊕          |                                                                                                    | 15008                                                                                                    | Evaluating Service Selection Policy                                                                                                    |
| Endpoint Profile         |                              |                                                                                                    | 15048                                                                                                    | Queried PIP - Network Access.NetworkDeviceName                                                                                                    |
| Authentication Policy    | VPN_DUO_Auth                 |                                                                                                    | 1136                                                                                                    | Valid incoming authentication request                                                                                                    |
| Authorization Policy     | VPN DUO Auth                 |                                                                                                    | 11355                                                                                                    | 5 Start forwarding request to remote RADIUS server                                                                                                    |
| Authorization Result     |                              |                                                                                                    | 11365                                                                                                    | Modify attributes before sending request to external radius server                                                                                                    |
|                          |                              |                                                                                                    | 11100                                                                                                    | ADIUS-Client about to send request - ( port = 1812 )                                                                                                    |
| Authention Dataile       |                              |                                                                                                    | 11101                                                                                                    | RADIUS-Client received response (1 Step latency=5299 ms)                                                                                                    |
| Source Timestamp         | 2024-04-24 20:03:33 142      |                                                                                                    | 11357                                                                                                    | Successfully forwarded request to current remote RADIUS server                                                                                                    |
| Dessived Timestamp       | 2024 04 24 20:00:00:142      |                                                                                                    | 11002                                                                                                    | Returned RADIUS Access-Accept                                                                                                    |
| Received Timestamp       | 2024-04-24 20:03:33.142      |                                                                                                    |                                                                                                    |                                                                                                    |
| Policy Server            | asc-ise32p3-1300             |                                                                                                    |                                                                                                    |                                                                                                    |
| Event                    | 5200 Authentication succeede | d                                                                                                    |                                                                                                    |                                                                                                    |
| Username                 | administrator                |                                                                                                    |                                                                                                    |                                                                                                    |
| Endpoint Id              | 00:50:56:B3:53:D6            |                                                                                                    |                                                                                                    |                                                                                                    |
| Calling Station Id       | 10.31.104.89                 |                                                                                                    |                                                                                                    |                                                                                                    |
| Audit Session Id         | 000000000002e000662965a9     | )                                                                                                    |                                                                                                    |                                                                                                    |
| Network Device           | FTD                          |                                                                                                    |                                                                                                    |                                                                                                    |
| Autenticazione riuscita. |                              |                                                                                                    |                                                                                                    |                                                                                                    |
| CiscoAVPair              |                              | mdm-tlv=device-pla<br>mdm-tlv=device-ma<br>mdm-tlv=device-ty<br>mdm-tlv=device-pla<br>mdm-tlv=device-pla<br>mdm-tlv=ac-user-a<br>mdm-tlv=device-uid<br>global=4CEBE2C21<br>mdm-tlv=device-<br>uid=3C5C68FF5FD3<br>CA383D5A8CE0964<br>audit-session-id=00<br>ip:source-ip=10.31<br>coa-push=true,<br>proxy-flow=[10.4.23 | atform=win,<br>ac=00-50-5<br>pe=VMware,<br>atform-versi<br>iblic-mac=00<br>agent=AnyCo<br>d-<br>A8B81F490/<br>3B6FA9D364<br>4A799DD,<br>0000000000<br>104 89<br>3.53,10.4.23 | 6-b3-53-d6,<br>Inc. VMware7,1,<br>on=10.0.19045 ,<br>0-50-56-b3-53-d6,<br>onnect Windows 4.10.08029,<br>AC91086452CF3592593437,<br>ADDB90E2B0BFA7E44B0EAAA<br>02e000662965a9, |

### Result

Reply-Message

Success. Logging you in...

#### Un pacchetto acquisito dal lato ISE mostra le informazioni seguenti:

| Source        | Destination   | Protocol | Length | Info                       |                                                         |
|---------------|---------------|----------|--------|----------------------------|---------------------------------------------------------|
| 10.4.23.53    | 10.4.23.21    | RADIUS   | 741    | Access-Request id=138      | The FTD sends the RADIUS request to ISE                 |
| 10.4.23.21    | 10.31.126.207 | RADIUS   | 883    | Access-Request id=41       | ISE resends the same RADIUS requests to the DUO Proxy   |
| 10.31.126.207 | 10.4.23.21    | RADIUS   | 190    | Access-Accept id=41        | DUO Proxy sends the RADIUS accept (DUO push approved    |
| 10.4.23.21    | 10.4.23.53    | RADIUS   | 90     | Access-Accept id=138       | ISE resend the RADIUS accept to the FTD                 |
| 10.4.23.53    | 10.4.23.21    | RADIUS   | 739    | Accounting-Request id=139  | FTD sends the accounting for the current VPN connection |
| 10.4.23.21    | 10.4.23.53    | RADIUS   | 62     | Accounting-Response id=139 | ISE registered the accounting on its dashboard          |

ISE packet capture.

#### Errore11368 Esaminare i log sul server RADIUS esterno per determinare la causa esatta dell'errore.

| Event          | 5400 Authentication failed                                                                      |
|----------------|-------------------------------------------------------------------------------------------------|
| Failure Reason | 11368 Please review logs on the External RADIUS Server to determine the precise failure reason. |
| Resolution     | Please review logs on the External RADIUS Server to determine the precise failure reason.       |
| Root cause     | Please review logs on the External RADIUS Server to determine the precise failure reason.       |

Errore 1368.

Risoluzione dei problemi:

- Verificare che la chiave segreta condivisa RADIUS in ISE sia la stessa della chiave configurata nel FMC.

- 1. Aprire l'interfaccia utente grafica di ISE.
- 2. Amministrazione > Risorse di rete > Dispositivi di rete.
- 3. Scegliere il server proxy DUO.

4. Accanto al segreto condiviso, fare clic su "Mostra" per visualizzare la chiave in formato testo normale.

- 5. Aprire la GUI del CCP.
- 6. Oggetti > Gestione oggetti > Server AAA > Gruppo server RADIUS.
- 7. Scegliere il server ISE.
- 8. Inserire nuovamente la chiave segreta.
- Verificare l'integrazione di Active Directory in DUO.
- 1. Aprire DUO Authentication Proxy Manager.

- 2. Confermare utente e password nella sezione [ad\_client].
- 3. Fare clic su Convalida per confermare che le credenziali correnti sono corrette.

#### Errore 11353: nessun altro server RADIUS esterno. Impossibile eseguire il failover

| Event          | 5405 RADIUS Request dropped                                                                                                    |
|----------------|----------------------------------------------------------------------------------------------------|
| Failure Reason | 11353 No more external RADIUS servers; can't perform failover                                                                                                    |
| Resolution     | Verify the following: At least one of the remote RADIUS servers<br>in the ISE proxy service is up and configured properly ; Shared<br>secret specified in the ISE proxy service for every remote<br>RADIUS server is same as the shared secret specified for the<br>ISE server ; Port of every remote RADIUS server is properly<br>specified in the ISE proxy service. |
| Root cause     | Failover is not possible because no more external RADIUS servers are configured. Dropping the request.                                                                                                    |

Errore 1353.

Risoluzione dei problemi:

- Verificare che la chiave segreta condivisa RADIUS in ISE sia la stessa chiave configurata nel server proxy DUO.

- 1. Aprire l'interfaccia utente grafica di ISE.
- 2. Amministrazione > Risorse di rete > Dispositivi di rete.
- 3. Scegliere il server proxy DUO.

4. Accanto al segreto condiviso, fare clic su "Mostra" per visualizzare la chiave in formato testo normale.

- 5. Aprire DUO Authentication Proxy Manager.
- 6. Verificare la sezione [radius\_server\_auto] e confrontare la chiave segreta condivisa.

Le sessioni RADIUS non vengono visualizzate nei log live di ISE.

Risoluzione dei problemi:

- Verificare la configurazione DUO.
- 1. Aprire DUO Authentication Proxy Manager.
- 2. Verificare l'indirizzo IP ISE nella sezione [radius\_server\_auto]

- Verificare la configurazione FMC.
- 1. Aprire la GUI del CCP.
- 2. Selezionare Oggetti > Gestione oggetti > Server AAA > Gruppo server RADIUS.
- 3. Scegliere il server ISE.
- 4. Verificare l'indirizzo IP di ISE.
  - Acquisire un pacchetto ad ISE per confermare la ricezione dei pacchetti RADIUS.
- 1. Selezionare Operazioni > Risoluzione dei problemi > Strumenti diagnostici > Dump TCP

Ulteriori procedure di risoluzione dei problemi.

- Abilitare i componenti successivi nel PSN per il debug:

Policy-engine

Port-JNI

runtime-AAA

Per ulteriori informazioni sulla risoluzione dei problemi in DUO Authentication Proxy Manager, selezionare il collegamento successivo:

https://help.duo.com/s/article/1126?language=en\_US

# Modello DUO.

È possibile utilizzare il modello successivo per completare la configurazione nel server proxy DUO.

[ad\_client] host=<AD IP Address> service\_account\_username=xxxxxxxx service\_account\_password=xxxxxxxxx search\_dn=DC=xxxxxx,DC=xxxx

#### Informazioni su questa traduzione

Cisco ha tradotto questo documento utilizzando una combinazione di tecnologie automatiche e umane per offrire ai nostri utenti in tutto il mondo contenuti di supporto nella propria lingua. Si noti che anche la migliore traduzione automatica non sarà mai accurata come quella fornita da un traduttore professionista. Cisco Systems, Inc. non si assume alcuna responsabilità per l'accuratezza di queste traduzioni e consiglia di consultare sempre il documento originale in inglese (disponibile al link fornito).